## WV-ASF950 Trouble shooting

Jan. 2021

Panasonic i-PRO Sensing Solutions Co., Ltd.

| Category          | Phenomenon                                                                                                    | Cause                                                                     | Solution |
|-------------------|----------------------------------------------------------------------------------------------------|---------------------------------------------------------------------------|----------|
| 1.System<br>setup | 1.1_ASF950 cannot communicate with ASM300 when registering the ASF950 on the ASM300 setting screen.                                                                                                    | 1.1.1_Communication may be blocked by a firewall.                         |          |
|                   | PLA     NCL       PLA     NCL       PLA     NCL       PLA     NCL       REPA     NCL       REPA     NCL       REPA     NCL       REPA     NCL       REPA     NCL       REPA     NCL       REPA     NCL       REPA     NCL                                                                                                    | 1.1.2_The service of ASF950 may not be running.                           |          |
|                   | 1.2_ASF950 cannot communicate with Client software when registering the ASF950 on Client PC.                                                                                                    | 1.2.1_Client software may not be compatible with Server software.         |          |
|                   | Macha<br>Macha<br>Machandre Association (Schwächzerbeiter)<br>(Schwächelen) (Schwächzerbeiter)<br>(Schwächelen) (Schwächzerbeiter)<br>(Schwächelen) (Schwächzerbeiter)<br>(Schwächzerbeiter)<br>(Schwächzerbeit | 1.2.2_The terminal setting of the ASF950 setting tool may not be correct. |          |
|                   | 1.3_When registering ASF950 on the ASM300 setting screen, the camera registered in ASF950 is not displayed.                                                                                                    | 1.3_The camera may not be registered in ASF950 or ASM300.                 |          |

| Category                 | Phenomenon                                                                                                    | Cause                                                                                                    | Solution |
|--------------------------|----------------------------------------------------------------------------------------------------|----------------------------------------------------------------------------------------------------|----------|
| 2.Configuratio<br>n tool | 2.1_The operating status of the "ASF950 httpd service" is<br>"Stopped" and the service can not be started.                                                                                                    | 2.1_Another software may be using port 80.                                                                                                    |          |
|                          | 2.2_The operation status of the ASF950 MSM service is<br>"Stopped", "uninstalled" or the operation status of the service<br>is not displayed.                                                                                                    | 2.2.1_The GPU driver may not be installed. Please restart the PC after installing the latest driver.                                                                                                    |          |
|                          |                                                                                                    | 2.2.2_The DB may be broken by unexpected power shutdown.                                                                                                    |          |
|                          | <ul> <li>2.3_The license of ASF950 is not valid</li> <li>1)When reinstalling and reactivating ASF950, the same registration key is not valid, even though it is the same MPR ID.</li> <li>2)MPR-ID is different (changed) from when you register the license.</li> </ul> | <ul> <li>2.3_Multiple network adapters of<br/>the installed PC may be enabled<br/>when you register the license.</li> <li>*Note : Please disable unused<br/>network adapter before reinstalling<br/>ASF950.</li> </ul> |          |

| Category                | Phenomenon                                                                                            | Cause                                                                                                    | Solution |
|-------------------------|----------------------------------------------------------------------------------------------------|----------------------------------------------------------------------------------------------------|----------|
| 2.Configuration<br>tool | 2.4_It does not work as set when setting is changed with configuration tool such as camera addition . | 2.4_The service of ASF950 may not be restarted.                                                           |          |
| 3.Face<br>Registration  | 3.1_It takes time to register the face.                                                               | 3.1.1_The network setting of the client PC is DNS. Or you may have a default gateway that does not exist. |          |
|                         |                                                                                                    | 3.1.2It may be that the face history deletion process is running.                                         |          |
|                         |                                                                                                    | 8.1_Defrag setting has been<br>changed to disable after Windows<br>Update.                                |          |

| Category           | Phenomenon                                                                                                    | Cause                                                                                                | Solution |
|--------------------|----------------------------------------------------------------------------------------------------|----------------------------------------------------------------------------------------------------|----------|
| 4.Face<br>Matching | 4.1_Face matching alarm does not occur.                                                                           | 4.1.1_The ASF950 can not receive face thumbnails from the camera.                                    |          |
|                    |                                                                                                    | 4.1.2_The similarity does not exceed the alarm sensitivity of registered person.                     |          |
|                    |                                                                                                    | 4.1.3_The GPU driver may not be installed. Please restart the PC after installing the latest driver. |          |
|                    |                                                                                                    | 4.1.4_Port 1818 is not opened.                                                                       |          |
|                    | 4.2_Face matching alarm is slow.                                                                                  | 4.2_It may taking time to match with the face data on DB.                                            |          |
|                    |                                                                                                    | 8.1_Defrag setting has been<br>changed to disable after Windows<br>Update.                           |          |
|                    | 4.3_The face matching alarm popup is displayed, but the result is not displayed on the alarm notification screen. | 4.3_System time may be out of synchronization. (The result does                                      |          |
|                    | 4.4_The result of alarm search is not displayed.                                                                  | not exist in the specified period.)                                                                  |          |
|                    | 4.5_Many false alarms are notified.                                                                               | 4.5_Alarm sensitivity may be low.                                                                    |          |

| Category      | Phenomenon                                      | Cause                                                                                                 | Solution |
|---------------|-------------------------------------------------|----------------------------------------------------------------------------------------------------|----------|
| 5.Face Search | 5.1_The result of face search is not displayed. | 5.1.1_System time may be out of synchronization. (The result does not exist in the specified period.) |          |
|               |                                                 | 5.1.2_The ASF 950 can not receive face thumbnails from the camera.                                    |          |
|               |                                                 | 5.1.3_It may be failed to obtain information from the DB                                              |          |
|               |                                                 | 5.1.4_Search result is displayed, but face image is not displayed.                                    |          |
|               | 5.2_It takes time to search faces.              | 5.2.1_Other applications may delay processing.                                                        |          |
|               |                                                 | 5.2.2_It may be that the face history deletion process is running.                                    |          |
|               |                                                 | 5.2.3_The number of face history retention is set to 10 million.                                      |          |
|               |                                                 | 8.1_Defrag setting has been<br>changed to disable after Windows<br>Update.                            |          |

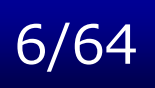

| Category      | Phenomenon                                                                                                    | Cause                                                                                                    | Solution |
|---------------|----------------------------------------------------------------------------------------------------|----------------------------------------------------------------------------------------------------|----------|
| 5.Face Search | 5.3_ Face search results of registered cameras are not displayed on Timeline display.                                                         | 5.3_Cameras not capturing facial<br>images in the time zone of the<br>page you are checking are not<br>displayed.                                                        | -        |
|               | 5.4_Face search results of registered cameras are not displayed in Timeline display or list display.                                          | 5.4_Determine the face search<br>period in detail with "From / to".<br>Or it may be improved if wider face<br>search range is set.                                       |          |
|               | 5.5_Metastrage search error<br>(-1,0400)<br>Error reply from a server. (-1,0400<br>metastrage search error)<br>Please wait a operation again. | 5.5_It may be failed to obtain<br>information from the DB.<br>2.2.1_The GPU driver may not be<br>installed. Please restart the PC<br>after installing the latest driver. |          |
|               | 5.6_Metastrage search error<br>(-9,0400)                                                                                                    | 5.6_It is displayed when another terminal is searching. Please try again after a while.                                                                                  | -        |
|               | 5.7_The start and end dates/times of the face search and alarm history tab are not displayed properly.                                        | 5.7_Because the version of .NET<br>Framework is old, please update to<br>the latest version with "Windows<br>Update" in client PC.                                       | -        |

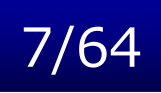

| Category               | Phenomenon                                                                                            | Cause                                                                                                    | Solution |
|------------------------|----------------------------------------------------------------------------------------------------|----------------------------------------------------------------------------------------------------|----------|
| 6.Encryption           | 6.1_Face images are not displayed on real time alarm screen, alarm search screen, face search screen. | 6.1_The encryption key entered on<br>the server side and the key entered<br>on the client side are different. |          |
| 7.Shutdown/<br>Restart | 7.1_The ASF950 MSM service cannot be stopped.                                                         | 7.1_It may be failed to install the Microsoft C++ runtime.                                                    |          |
|                        | 7.2_After restarting the client PC, the registered ASE231 license on VIMonitorPlus is deleted.        | 7.2_It may be failed to register the license.                                                                 |          |
| 8.Others               | 8.1_After Windows Update, "Face server communication error" is repeatedly occurring on WV-ASM300.     | 8.1_Defrag setting has been<br>changed to disable after Windows<br>Update.                                    |          |

## **1.1.1\_Communication** may be blocked by a firewall.

## 8/64

Back to p

## Phenomenon

1.1\_ASF950 cannot communicate with ASM300 when registering the ASF950 on the ASM300 setting screen.

## **Countermeasure / Solution**

Turn off the firewall of ASF950 PC or open the 80 port and 5432port in the firewall.

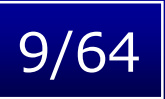

1.2\_ASF950 cannot communicate with Client software when registering the ASF950 on Client PC.

## **Countermeasure / Solution**

Check software compatibility.

\*As for the operation guarantee of the combination of ASF950 and Client software, both server and client shall be backward compatible up to one generation ago.

|                               |    | ASF950 |                      |  |
|-------------------------------|----|--------|----------------------|--|
|                               |    | V2.20  | V2.31                |  |
| ASM300 V2.10 more             | or | Ο      | Ο                    |  |
| ASE231 V2.20<br>for VI        |    | Ο      | Ο                    |  |
| ASE231 V2.20<br>for Genetec   |    | Ο      | Ο                    |  |
| ASE231 V1.00<br>for Milestone |    | Ο      | Ο                    |  |
|                               |    |        | operation guaranteed |  |

Back to p1

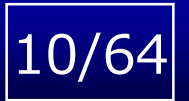

Back to p1

## Phenomenon

1.2\_ASF950 cannot communicate with ASM300 when registering the ASF950 on the ASM300 setting screen.

## **Countermeasure / Solution**

Confirm the registration of client PC's IP address, MAC address and client software version correctly.

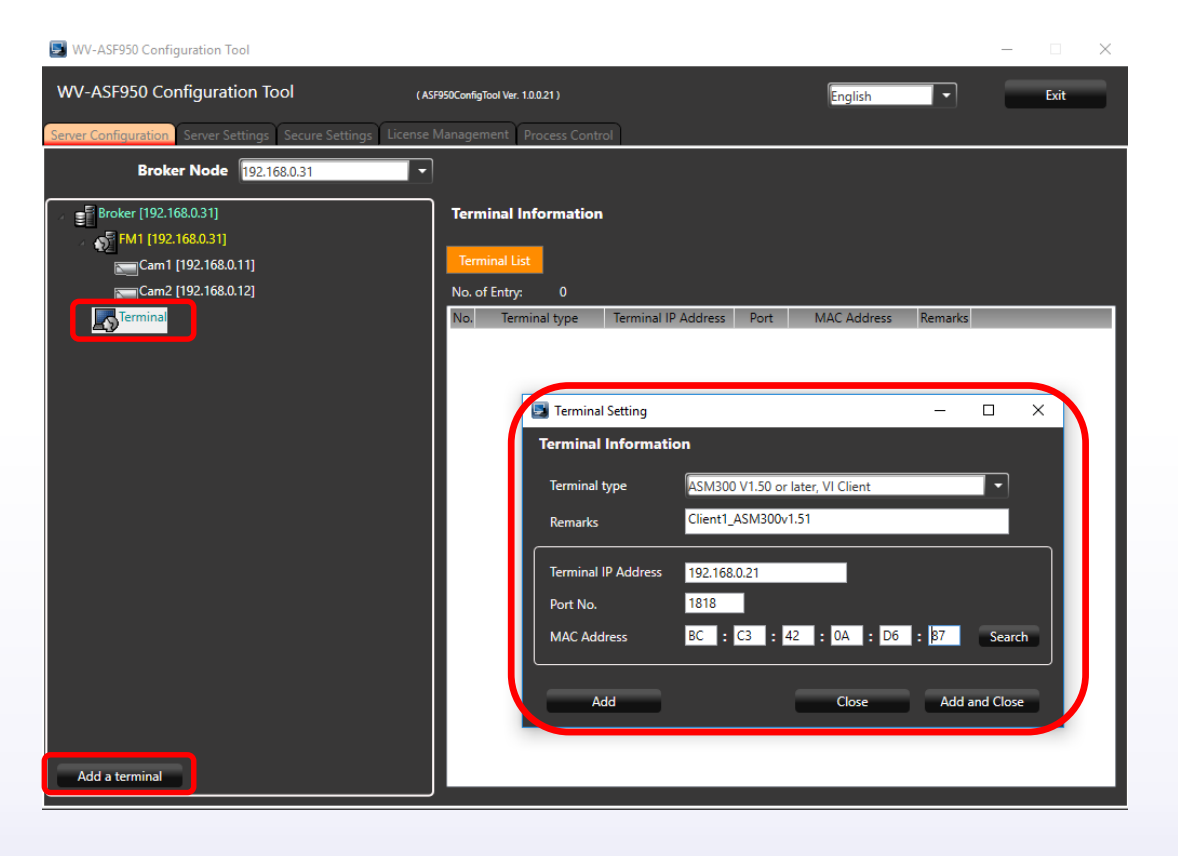

1.1\_ASF950 cannot communicate with ASM300 when registering the ASF950 on the ASM300 setting screen.

## **Countermeasure / Solution**

Open ASF900 Configuration Tool. Stop all processes once and restart everything.

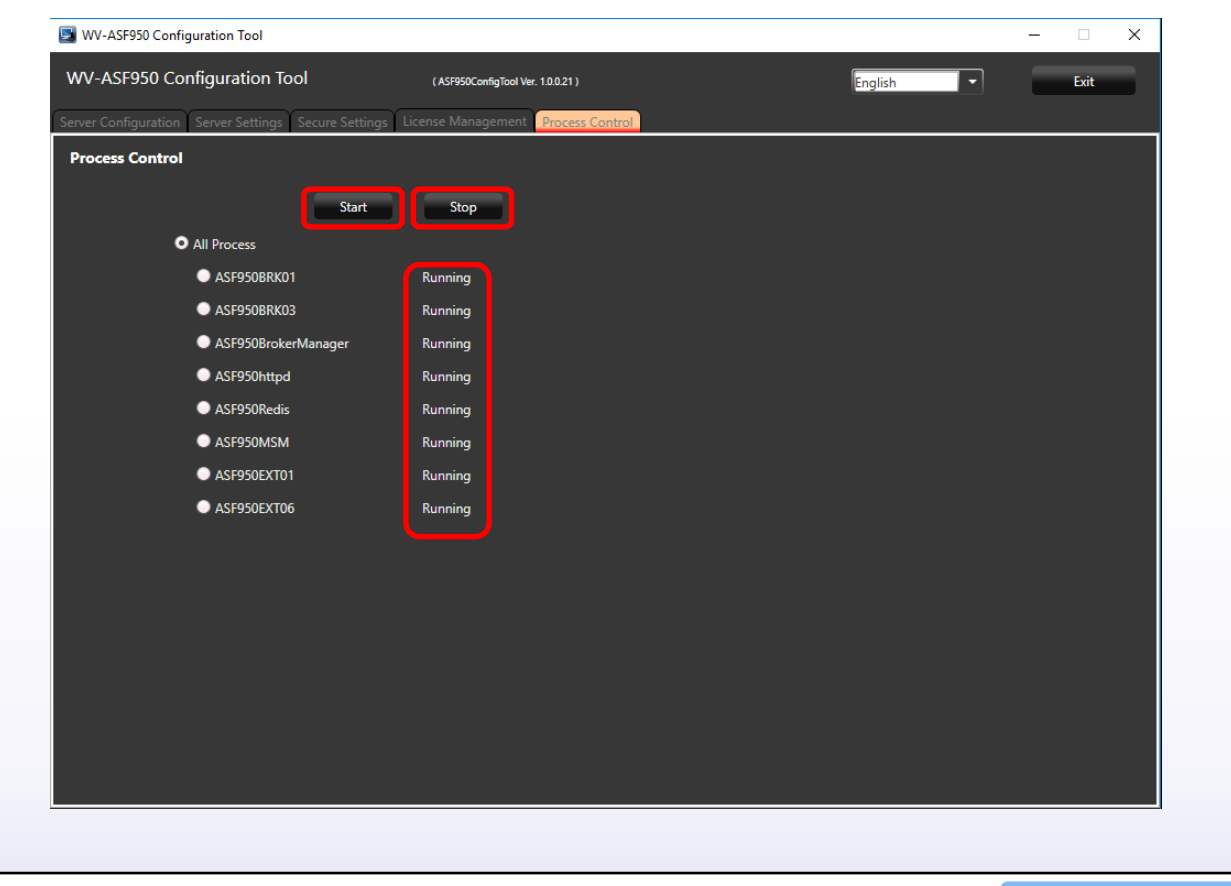

Back to p1

11/64

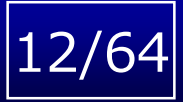

1.3\_When registering ASF950 on the ASM300 setting screen, the camera registered in ASF950 is not displayed.

## **Countermeasure / Solution**

1. Register camera and client PC(ASM300) in ASF950 using ASF950 Configuration tool. Restarting the EXT01 service is necessary when finished registering.

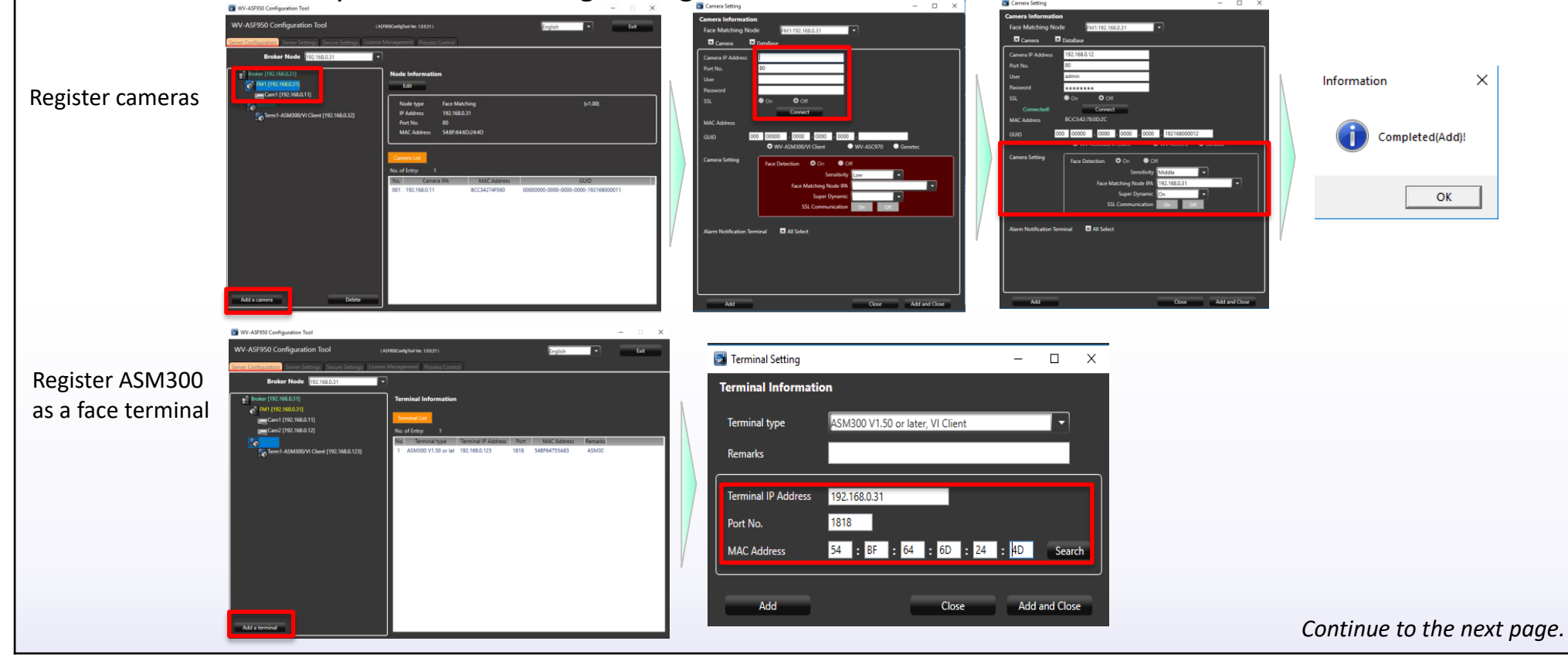

## 13/64

## Phenomenon

1.3\_When registering ASF950 on the ASM300 setting screen, the camera registered in ASF950 is not displayed.

## **Countermeasure / Solution**

2. Register camera and recorder to ASM300 from the ASM300 setting screen.

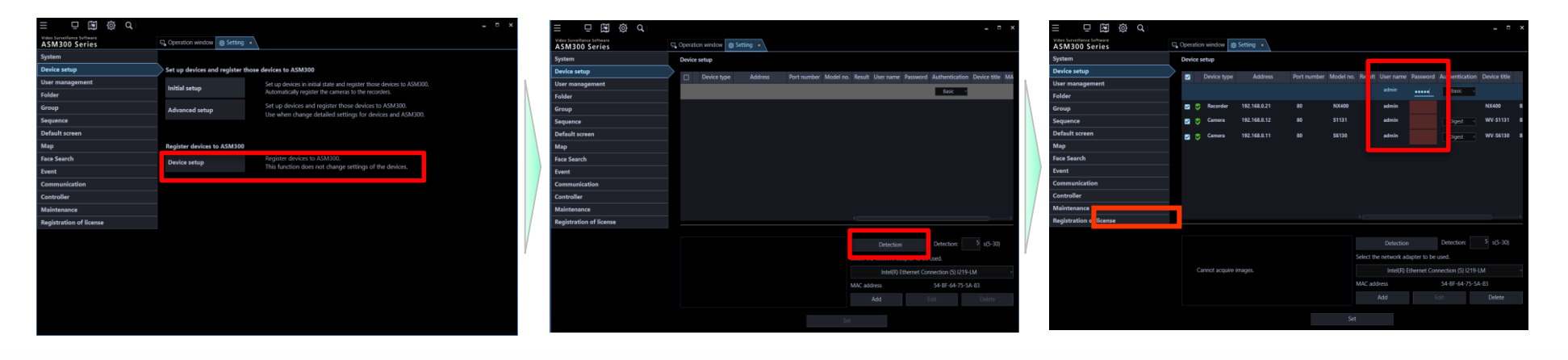

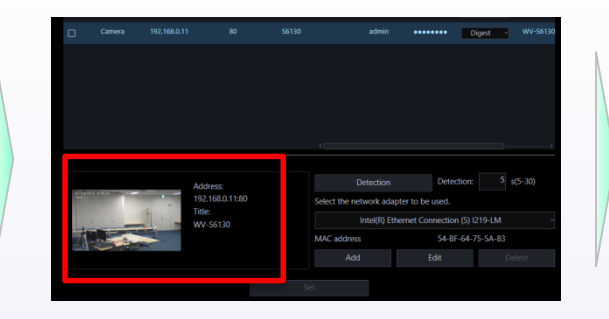

| Ę, | Operati | on window 🔯 | Setting × Q Sea | arch 🗴      |           |        |           |          |                |              |
|----|---------|-------------|-----------------|-------------|-----------|--------|-----------|----------|----------------|--------------|
|    | Device  | setup       |                 |             |           |        |           |          |                |              |
|    |         | Device type | Address         | Port number | Model no. | Result | User name | Password | Authentication | Device title |
|    |         |             |                 |             |           |        |           |          | Basic -        |              |
|    |         | Recorder    | 192.168.0.21    |             | WJ-NX400  |        | admin     | •••••    |                | NX400        |
|    |         | Camera      | 192.168.0.12    | 80          | WV-S1131  |        | admin     | •••••    | Digest -       | WV-S1131     |
|    |         | Camera      | 192.168.0.11    |             | WV-S6130  |        | admin     | •••••    | Digest -       | WV-S6130     |

Continue to the next page.

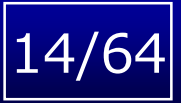

Back to p

## Phenomenon

1.3\_When registering ASF950 on the ASM300 setting screen, the camera registered in ASF950 is not displayed.

## **Countermeasure / Solution**

Register the ASF950 as a face server on the ASM300 from the ASM300 setting screen.
 \*This registration work should be done after completing other device registration.
 (e.g. registration of camera and ASM300 to ASF950, registration of camera and recorder to ASM300)

| Device registration       ×         User management       Pevice registration         Folder       Device registration         Group       Refore downloading the device information, enter the "Address" and "HTTP port number".         Sequence       Address         Dofault screen       HTTP port number         Map       Download of device information         Download of device information       Download         Face Search       Oronfigure the following settings after downloading the device information.         Configure the following settings after downloading the device information.       Model         Controller       Model       ASF990.31         Maintenance       Camera setup       Setup         Set       Set       Set | System                  | Server registration Behavior                     | setting Category setting                |  |
|----------------------------------------------------------------------------------------------------|-------------------------|--------------------------------------------------|-----------------------------------------|--|
| User management       Povice registration         Folder       Povice registration         Group       Address         Sequence       Address         Default screen       NITP port number         Map       Download of device information         Face Search       Configure the following settings after downloading the device information.         Event       Model         Controller       Device title         Maintenance       Camera setup         Registration of license       Set                                                                                                    | Device setup            | Device registration                              | ×                                       |  |
| Folder       Device registration         Group       Before downloading the device information, enter the "Address" and "HTTP port number".         Sequence       Address       192.168.0.31         Default screen       HTTP port number       80         Map       Download of device information       Download         Face Search       Configure the following settings after downloading the device information.       Download         Event       Model       ASF950         Controller       Device title       ASF950.31         Maintenance       Camera setup       Setup         Registration of license       Set                                                                                                    | User management         |                                                  |                                         |  |
| Group       Bebore downloading the device information, enter the "Address" and "H11P port number".         Sequence       Address       192.168.0.31         Default screen       H1TP port number       80         Map       Download of device information       Download         Face Search       Configure the following settings after downloading the device information.       Configure the following settings after downloading the device information.         Conmunication       Model       ASF950         Controller       Device title       ASF950.31         Maintenance       Camera setup       Setup         Registration of license       Setup                                                                                        | Folder                  | Device registration                              |                                         |  |
| Sequence       Address       192.168.0.31         Default screen       HTTP port number       80         Map       Download of device information       Download         Face Search       Configure the following settings after downloading the device information.         Fornt       Model       ASF950         Controller       Device title       ASF950.31         Maintenance       Camera setup       Setup         Registration of license       Setup                                                                                                    | Group                   | Before downloading the device information, ente  | r the "Address" and "HTTP port number". |  |
| Default screen       HTIP port number       80         Map       Download of device information       Download         Face Search       Configure the following settings after downloading the device information.         Formunication       Model       ASF950         Controller       Device title       ASF950.31         Maintenance       Camera setup       Setup         Registration of license       Setup                                                                                                    | Sequence                | Address                                          | 192.168.0.31                            |  |
| Map       Download of device information       Download         Face Search       Configure the following settings after downloading the device information.         Fwent       Model       ASF950         Controller       Device title       ASF950.31         Registration of license       Camera setup       Setup         Set       Setup       Setup                                                                                                    | Default screen          | HTTP port number                                 | 80                                      |  |
| Face Search       Configure the following settings after downloading the device information.         Event       Model       ASF950         Controller       Device title       ASF950.31         Registration of license       Camera setup       Setup         Set       Set       Set                                                                                                    | Мар                     | Download of device information                   | Download                                |  |
| Event     Configure the tollowing settings atter dowinloading the device information.       Communication     Model     ASF950       Controller     Device title     ASF950.31       Maintenance     Camera setup     Setup                                                                                                    | Face Search             |                                                  |                                         |  |
| Communication     Model     ASF950       Controller     Device title     ASF950.31       Maintenance     Camera setup     Setup                                                                                                    | Event                   | Configure the following settings after downloadi | ig the device information.              |  |
| Controller     Device title     ASP950.31       Maintenance     Camera setup     Setup                                                                                                    | Communication           | Model                                            | ASF950                                  |  |
| Maintenance     Camera setup     Setup       Registration of license     Setup                                                                                                    | Controller              | Device title                                     | ASF950.31                               |  |
| Registration of license                                                                                                    | Maintenance             | Camera setup                                     | Setup                                   |  |
| Set                                                                                                    | Registration of license |                                                  |                                         |  |
| Set                                                                                                    |                         |                                                  |                                         |  |
|                                                                                                    |                         |                                                  | Set                                     |  |
|                                                                                                    |                         |                                                  |                                         |  |
|                                                                                                    |                         |                                                  |                                         |  |
|                                                                                                    |                         |                                                  |                                         |  |
|                                                                                                    |                         |                                                  |                                         |  |

2.1\_The operating status of the ASF950 httpd service is "Stopped" and the service can not be started

## **Countermeasure / Solution**

In order to make the ASF 950 httpd service working, it is necessary to avoid another process using port 80.

1. Check the process ID (PID) of the ASF950 httpd service by Windows Task Manager.

\*The PID can be checked on the process tab of the task manager. If it is not displayed, right click any header such as "Name", "Status", "CPU", etc. Then select the PID check box in the choice.

2. Execute "netstat - abo" on the command prompt with administrator privileges. If port 80 is being used, results like the following will be displayed.

| Processes Performance    | App history St | tart-up | Users Det | ails Serv | ices |          |          |          |      |           |
|--------------------------|----------------|---------|-----------|-----------|------|----------|----------|----------|------|-----------|
| ^                        |                |         |           |           | 8%   | 29%      | 1%       | 0%       | 2%   |           |
| Name                     |                | Status  |           | PID       | CPU  | Memory   | Disk     | Network  | GPU  | GPU Engi  |
| Apps (5)                 |                |         |           |           |      |          |          |          |      |           |
| ASF900 Shutdown          | Monitor (32    |         |           | 1776      | 0%   | 1.7 MB   | 0 MB/s   | 0 Mbps   | 0%   |           |
| ASF950ConfigTool         | (2)            |         |           | 12272     | 0%   | 32.4 MB  | 0 MB/s   | 0 Mbps   | 0%   |           |
| > 🔏 Internet Explorer (3 | 5)             |         |           |           | 5.6% | 255.0 MB | 0.1 MB/s | 4.4 Mbps | 0.3% | GPU 0 - 3 |
| > 🙀 Task Manager         |                |         |           | 10440     | 0.1% | 25.2 MB  | 0 MB/s   | 0 Mbps   | 0%   |           |
| > 🃔 Windows Explorer     |                |         |           | 5012      | 0.1% | 96.0 MB  | 0 MB/s   | 0 Mbps   | 0%   |           |
| Background process       | ses (113)      |         |           |           |      |          |          |          |      |           |
| Apache HTTP Serv         | er (32 bit)    |         |           | 3808      | 0.1% | 21.1 MB  | 0.1 MB/s | 0 Mbps   | 0%   |           |
| 🛩 🔪 Apache HTTP Serv     | er (32 bit)    |         |           | 2060      | 0%   | 5.1 MB   | 0 MB/s   | 0 Mbps   | 0%   |           |
| C. ASF950 httpd          |                |         |           |           |      |          |          |          |      |           |
| Apache rotatelogs        | command li     |         |           | 5532      | 0%   | 0.9 MB   | 0.1 MB/s | 0 Mbps   | 0%   |           |
| Apache rotatelogs        | command li     |         |           | 5428      | 0%   | 0.9 MB   | 0 MB/s   | 0 Mbps   | 0%   |           |
| Apache rotatelogs        | command li     |         |           | 5056      | 0%   | 0.9 MB   | 0 MB/s   | 0 Mbps   | 0%   |           |
| Anache rotateloor        | command li     |         |           | 1006      | 096  | 0.0 MR   | 0 MR/e   | 0 Mhne   | 0%   |           |

| 管理者: Command Prompt                                                      |                                |                 |             |  |  |  |  |
|--------------------------------------------------------------------------|--------------------------------|-----------------|-------------|--|--|--|--|
| Microsoft Windows [Version 10.0.17<br>(c) 2018 Microsoft Corporation. Al | 134.228]<br>  rights reserved. |                 |             |  |  |  |  |
| C:¥WINDOWS¥system32>netstat -abo                                         |                                |                 |             |  |  |  |  |
| アクティブな接続                                                                 |                                |                 |             |  |  |  |  |
| プロトコル ローカル アドレス<br>TCP 0.0.0.0:80<br>[bttpd_eve]                         | 外部アドレス<br>DESKTOP-ASF950:0     | 状態<br>LISTENING | PID<br>2060 |  |  |  |  |
| TUP 0.0.0:133<br>RpcSs<br>Fouchast evel                                  | DESKTUP-ASF950:0               | LISTENING       | 1000        |  |  |  |  |
| [Svenost.exe]<br>TCP 0.0.0.0:445<br>武友老地書起た取得できませく                       | DESKTOP-ASF950:0               | LISTENING       | 4           |  |  |  |  |
|                                                                          | DESKTOP-ASF950:0               | LISTENING       | 3524        |  |  |  |  |
| LLMS.exeJ<br>TCP 0.0.0.0:3389<br>_TermService_                           | DESKTOP-ASF950:0               | LISTENING       | 1208        |  |  |  |  |
| Lsvchost.exeJ<br>TCP 0.0.0.0:5040<br>_CDPSvc _                           | DESKTOP-ASF950:0               | LISTENING       | 4976        |  |  |  |  |
|                                                                          |                                |                 |             |  |  |  |  |

In the above example, port 80 is used for the process with process ID 2060.

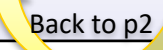

2.1 The operating status of the ASF950 httpd service is "Stopped" and the service can not be started

## Countermeasure / Solution

When IIS is running on the PC, port 80 will be used. In this case, please turn off IIS service as follows.

Open Windows service screen and check IIS is running. 1. Service name is "World Wide Web Publishing Service"

| 🖏 Services                    |                                                                                                    |                                                                                                    |              |         | -            |                                                                                                    | ×                                                                                                    |
|-------------------------------|----------------------------------------------------------------------------------------------------|----------------------------------------------------------------------------------------------------|--------------|---------|--------------|----------------------------------------------------------------------------------------------------|----------------------------------------------------------------------------------------------------|
| File Action View              | Help                                                                                                    |                                                                                                    |              |         |              |                                                                                                    |                                                                                                    |
|                               | i 🗟 🛛 📰 🕨 🗰 🖬 🕩                                                                                                    |                                                                                                    |              |         |              |                                                                                                    |                                                                                                    |
| 🔍 Services (Local)            | Services (Local)                                                                                                    |                                                                                                    |              |         |              |                                                                                                    |                                                                                                    |
| Services File Action View Hel | World Wide Web Publishing Service                                                                                                    | Name                                                                                                    | Description  | Status  | Startup Type | Log Or                                                                                                    | n As ^                                                                                                    |
|                               |                                                                                                    | 🧠 WLAN AutoConfig                                                                                                    | The WLANS    | Running | Automatic    | Local S                                                                                                    | ×<br>ag On A: ^<br>ocal Syst<br>ocal Syst<br>ocal Syst<br>ocal Syst<br>ocal Syst<br>.ocal Syst<br>.ocal Syst<br>.ocal Syst<br>.ocal Syst                   |
|                               | Stop the service                                                                                                    | WMI Performance Adapter                                                                                                    | Provides pe  |         | Manual       | Local S                                                                                                    | iyst                                                                                                    |
|                               | The service                                                                                                    | 🏟 Work Folders                                                                                                    | This service |         | Manual       | Local S                                                                                                    | .og On A: ^<br>Local Syst<br>Local Syst<br>Local Serv<br>Network S<br>Local Syst<br>Local Syst<br>Local Syst<br>Local Syst<br>Local Syst<br>Local Syst     |
|                               |                                                                                                    | Workstation                                                                                                    | Creates and  | Running | Automatic    | Netwo                                                                                                    | rk S                                                                                                    |
|                               | Description:                                                                                                    | World Wide Web Publishing Service                                                                                                    | Provides W   | Running |              | Local S                                                                                                    | lyst                                                                                                    |
|                               | administration through the Internet                                                                                                    | WWAN AutoConfig                                                                                                    | This service |         | Manual       | Local S                                                                                                    | ierv                                                                                                    |
|                               | Information Services Manager                                                                                                    | 🏟 Xbox Live Auth Manager                                                                                                    | Provides au  |         | Manual       | Local S                                                                                                    | iyst                                                                                                    |
|                               | -                                                                                                    | 🆏 Xbox Live Game Save                                                                                                    | This service |         | Manual (Trig | Log On At ^<br>Local Syst<br>Local Syst<br>Local Serv<br>Network S<br>Local Syst<br>Local Syst<br>Local Syst<br>Local Syst<br>Local Syst<br>Local Syst<br>× |                                                                                                    |
|                               |                                                                                                    | In the service (Local)  I Wide Web Publishing Service I the service I the service I th | Manual       | Local S | iyst         |                                                                                                    |                                                                                                    |
|                               |                                                                                                    | Zoom Sharing Service                                                                                                    | Enable Zoo   | Running | Automatic    | Local S                                                                                                    | iyst                                                                                                    |
|                               |                                                                                                    | <                                                                                                    |              |         |              |                                                                                                    | ×<br>On A: ^<br>al Syst<br>al Syst<br>al Serv<br>work S<br>al Syst<br>al Syst<br>al Syst<br>al Syst<br>al Syst<br>al Syst<br>al Syst<br>al Syst<br>al Syst |
|                               | Extended Standard                                                                                                    |                                                                                                    |              |         |              |                                                                                                    |                                                                                                    |
|                               | iew Help<br>Services (Local)<br>World Wide Web Publishing Service<br>Betry Help<br>World Wide Web Publishing Service<br>Betry Help<br>World Wide Web Publishing Service<br>Betry Help<br>World Wide Web Publishing Service<br>Betry Help<br>World Wide Web Publishing Service<br>Betry Help<br>World Wide Web Publishing Service<br>World Wide Web Publishing Service<br>World Wide Web Publishing Service<br>World Wide Web Publishing Service<br>World Wide Web Publishing Service<br>World Wide Web Publishing Service<br>World Wide Web Publishing Service<br>Wide Web Publishing Service<br>World Wide Web Publishing Service<br>World Wide Web Publishing Service<br>World Wide Web Publishing Service<br>Wide Web Publishing Service<br>Wide Web Pub |                                                                                                    |              |         |              |                                                                                                    |                                                                                                    |

 $16/6^{2}$ 

Back to p2

#### Disable IIS service. 2

a) Right click and select Properties from the contextual menu. b) From the Properties dialog change the Startup type option to Disabled,

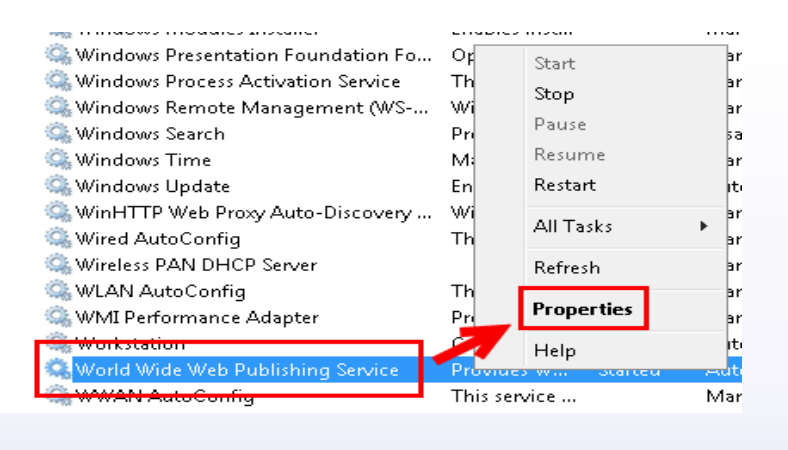

then confirm with OK.

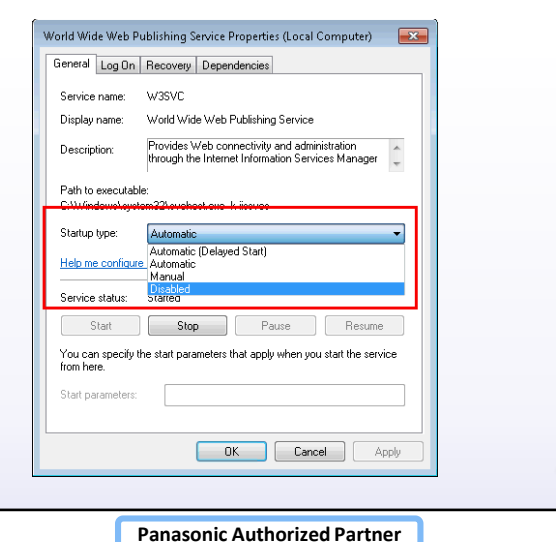

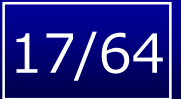

2.2\_The operation status of the ASF950 MSM service is "Stopped", "uninstalled" or the operation status of the service is not displayed.

## **Countermeasure / Solution**

- Try to start MSM service. If phenomenon is not improved, restart ASF950 PC. After restarting, if the same phenomenon still remains, DB has not been recovered and <u>needs to be initialized.</u> If the MSM service does not stop with "Stop Pending", please exit "MSM.exe" with Task Manager.
- 2. Open the ASF950 Configuration Tool. Stop all processes on the [Process Control] tab.
- Open ASF950 Utility Tool (C:¥ASF900¥tool ¥ASF950Tool¥ASF950UtilityTool.exe) to Initialize DB.
  - a. Select "Maintenance" tab
  - b. Select "Data initialize" tab.
  - c. Check the box of "Face Search Data".
  - d. Click "Start". "OK" is shown, when completed.

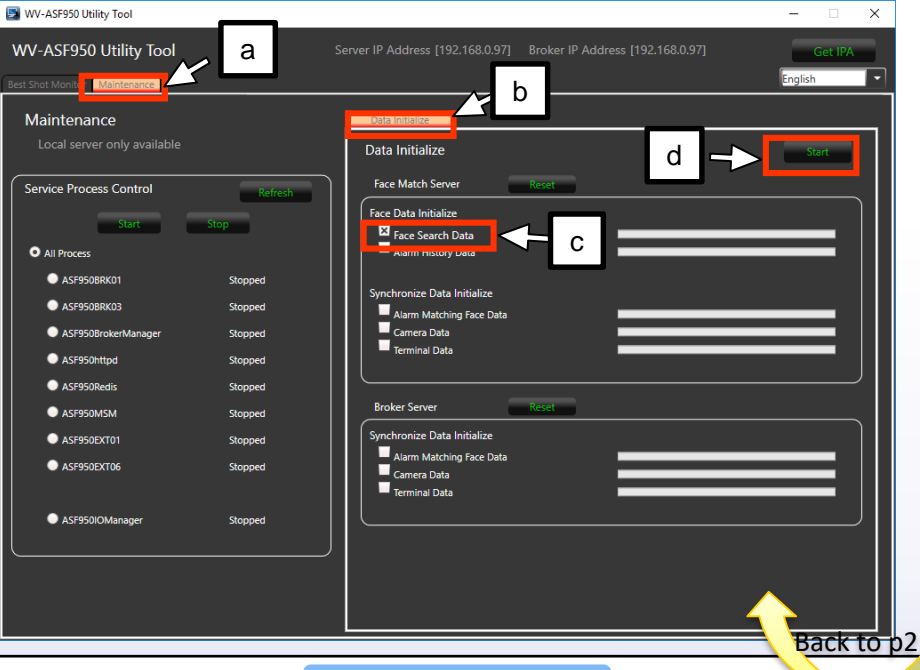

## 2.2.2\_The DB may be broken by unexpected power shutdown.

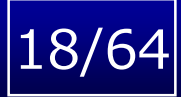

Back to p2

## Check box and data to be deleted

| Server            | Check box item           | Detail                                                                      |                                                                  |  |  |
|-------------------|--------------------------|-----------------------------------------------------------------------------|------------------------------------------------------------------|--|--|
|                   | Face Search Data         | Data for post-searching people who passed in from                           | nt of camera                                                     |  |  |
|                   | Alarm History Data       | Face matching alarm history, and Unregistered face alarm history            |                                                                  |  |  |
| Face Match Server | Alarm Matching Face Data | Registered face data for face matching alarm                                |                                                                  |  |  |
|                   | Camera Data              | Camera which sends face images to this server                               | These data are copied from the<br>broker server even if they are |  |  |
|                   | Terminal Data            | Client terminal which can access this server and is sent alarm notification | deleted.                                                         |  |  |
|                   | Alarm Matching Face Data | Registered face data for face matching alarm                                |                                                                  |  |  |
| Broker Server     | Camera Data              | All camera which is registered this system                                  |                                                                  |  |  |
|                   | Terminal Data            | Client terminal which can access this server and is                         | s sent alarm notification                                        |  |  |

## 2.3\_Multiple network adapters of the installed PC may be enabled when you register the license.

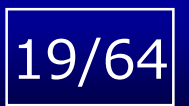

## Phenomenon

2.3\_When reinstalling and reactivating ASF950, the same registration key is not valid, even though it is the same MPR ID.

## **Countermeasure / Solution**

## \*Note : Please disable unused network adapter before reinstalling ASF950.

In the case of PC with multiple network cards, set the interface metric to the smallest value used by this software to communicate with the camera and client PC.

Example) Network card A interface metric value: 1 (used by this software for communication) Network card B interface metric value: 2

 Select "Settings" from Windows start menu and open "Windows settings". Select "Network & Internet" and open it.

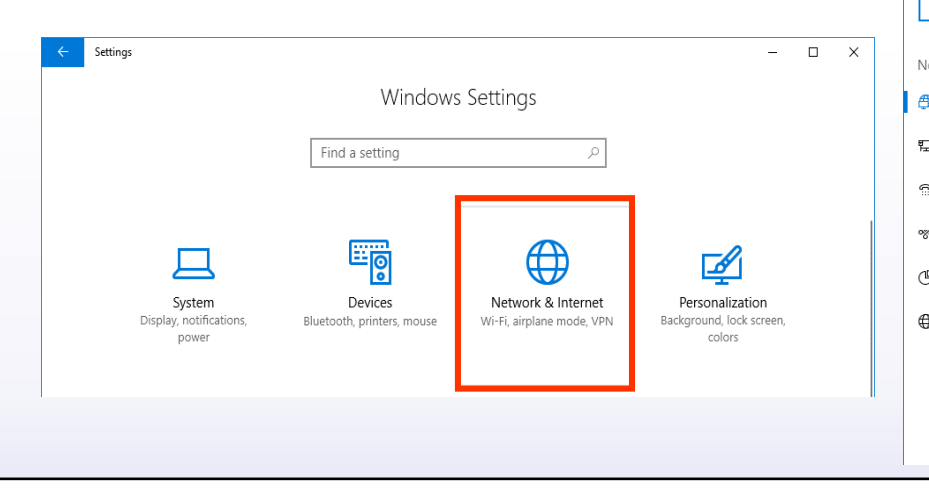

#### 2. On the "Network status" screen, open "Change adapter options"

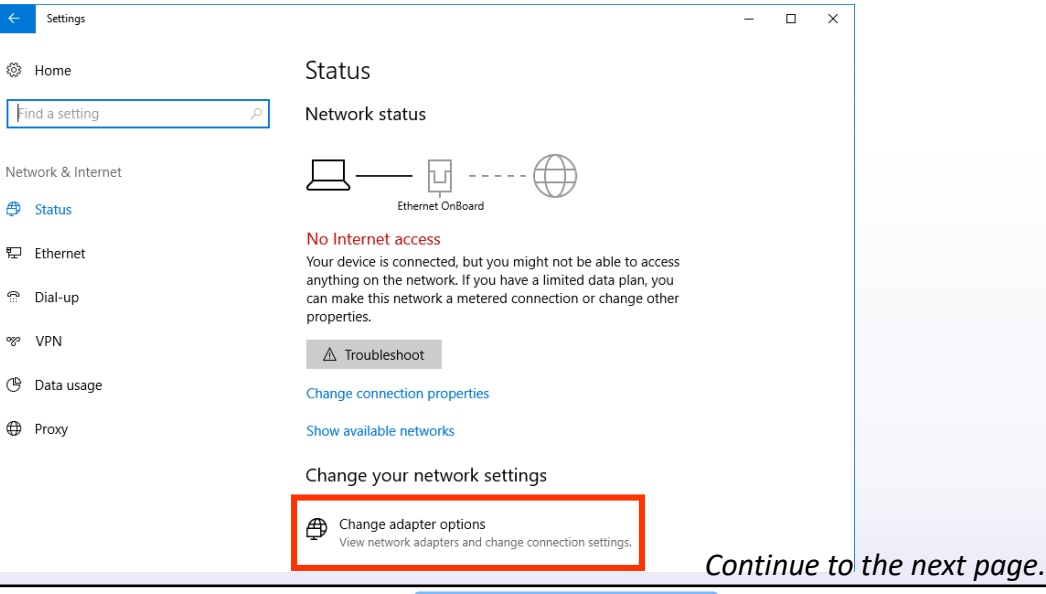

## 2.3\_Multiple network adapters of the installed PC may be enabled when you register the license.

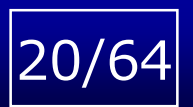

## Phenomenon

2.3\_When reinstalling and reactivating ASF950, the same registration key is not valid, even though it is the same MPR ID.

## **Countermeasure / Solution**

- 3. Select the network whose metric value you want to change, and select "Properties" from the right-click menu to open it.
- 4. Select "Internet Protocol Version 4" and press the "Properties" button.
- 5. Press the "Advanced..." button
- 6. Uncheck "Automatic metric", and enter the value of "Interface metric" and press "OK" button.

| 😰 Network Connections – 🗆 🗙                                                                                                    | 🔋 Ethernet OnBoard Properties 🛛 🗙                                                                                                    | Internet Protocol Version 4 (TCP/IPv4) Properties X                                                                                                    | Advanced TCP/IP Settings ×                                                                                                    |
|----------------------------------------------------------------------------------------------------|----------------------------------------------------------------------------------------------------|----------------------------------------------------------------------------------------------------|----------------------------------------------------------------------------------------------------|
| Wetwork Connections Control Panel > Network and Internet > Network Connections Search NeP Consolve + Ethernet OnBoard Ethernet OnBoard Monetrial End Andrework Realtest PCIe GBE Family Controller 1 Item Ethernet OnBoard Ethernet OnBoard <p< th=""><th>Ethernet OnBoard Properties × Networking Connect using: Realtek PCIe GBE Family Controller Configure This connection uses the following items: Client for Microsoft Networks Client for Microsoft Networks Client for Microsoft Networks Client Protocol Version 4 (TCP/IPv4) Intermet Protocol Version 6 (TCP/IPv6) Install Uninstall Properties</th><th>Internet Protocol Version 4 (TCP/IPv4) Properties       X         General       You can get IP settings assigned automatically if your network supports this capability. Otherwise, you need to ask your network administrator for the appropriate IP settings.       O botain an IP address utomatically            <ul> <li>Obtain an IP address automatically</li> <li>Use the following IP address:</li> <li>IP address:</li> <li>IP address:</li> <li>255.255.255.0</li> <li>Default gateway:</li> <li>.</li> </ul>          Obtain DNS server address automatically          <ul> <li>Use the following DNS server addresses:</li> <li>Preferred DNS server:</li> <li>.</li> <li>Obtain DNS server:</li> <li>.</li> </ul></th><th>Advanced TCP/IP Settings X  IP Settings DNS WINS  IP addresss Subnet mask 192.168.0.58 255.255.0 172.18.200.58 255.255.0.0  Add Edit Remove  Default gateways: Gateway Metric  Add Edit Remove  Add Edit Remove</th></p<> | Ethernet OnBoard Properties × Networking Connect using: Realtek PCIe GBE Family Controller Configure This connection uses the following items: Client for Microsoft Networks Client for Microsoft Networks Client for Microsoft Networks Client Protocol Version 4 (TCP/IPv4) Intermet Protocol Version 6 (TCP/IPv6) Install Uninstall Properties | Internet Protocol Version 4 (TCP/IPv4) Properties       X         General       You can get IP settings assigned automatically if your network supports this capability. Otherwise, you need to ask your network administrator for the appropriate IP settings.       O botain an IP address utomatically <ul> <li>Obtain an IP address automatically</li> <li>Use the following IP address:</li> <li>IP address:</li> <li>IP address:</li> <li>255.255.255.0</li> <li>Default gateway:</li> <li>.</li> </ul> Obtain DNS server address automatically <ul> <li>Use the following DNS server addresses:</li> <li>Preferred DNS server:</li> <li>.</li> <li>Obtain DNS server:</li> <li>.</li> </ul> | Advanced TCP/IP Settings X  IP Settings DNS WINS  IP addresss Subnet mask 192.168.0.58 255.255.0 172.18.200.58 255.255.0.0  Add Edit Remove  Default gateways: Gateway Metric  Add Edit Remove  Add Edit Remove |
|                                                                                                    | Description<br>Transmission Control Protocol/Internet Protocol. The default<br>wide area network protocol that provides communication<br>across diverse interconnected networks.                                                                                                    | Alternate DNS server: Validate settings upon exit Advanced OK Cancel                                                                                                    | Interface metric: 1 OK Cancel                                                                                                    |
| 3. Set the metric value in the same m                                                                                                    | nanner for other networks                                                                                                    |                                                                                                    | Back to p2                                                                                                    |

## 2.4\_The service of ASF950 may not be restarted.

## Phenomenon

2.4\_It does not work as set when setting is changed with configuration tool such as camera addition .

## **Countermeasure / Solution**

Open ASF950 Configuration Tool. Stop all processes once and restart everything.

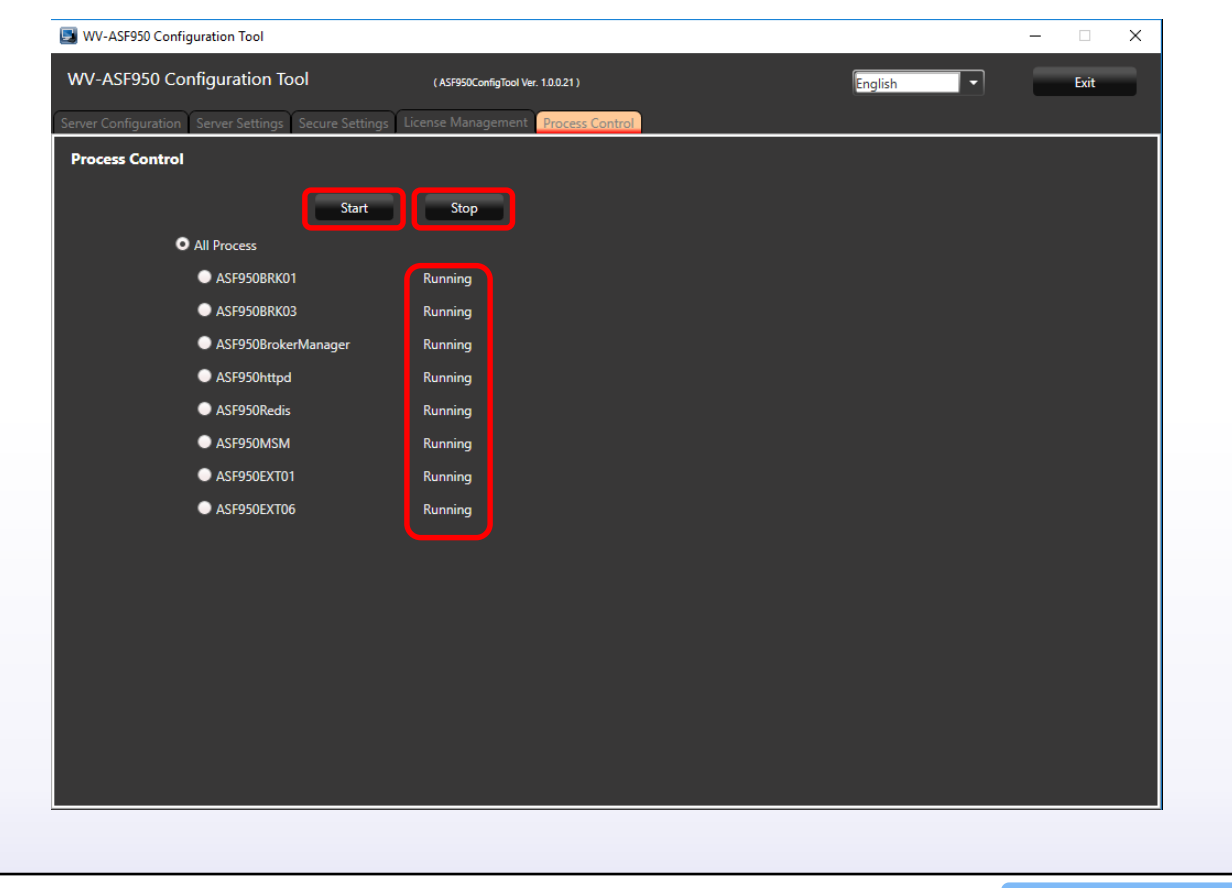

Back to p3

21/64

## Phenomenon

5.2\_It takes time to register and search faces.

## **Countermeasure / Solution**

- 1. Turn off any anti virus software on ASF950 PC.
- 2. Disable "Windows defender". For Windows 10 and later, please specify "C: ¥ ASF 900" and "C: ¥ Postgres" as folders which are not scanned with "Windows defender".
  - \* "Windows defender" is installed by default on the client OS (Win10) with service enabled. It is not installed by default on the server OS (2016).
- ✓ Control Panel -> Windows Defender -> Tools -> Options

| Syst                                                                                                    |                                                                                                    |                                                                                                    | 24.1                                                                                                    | Update & Security                                                                                                    | Open Windows Defender Security Centre                                                                                                    | Virus & threat protection<br>Account protection                                                                                                    | See what's happening with th<br>and take any actions needed.                                                                                                    | se security and health of your d                                                           | evice                                                                                                    |
|----------------------------------------------------------------------------------------------------|----------------------------------------------------------------------------------------------------|----------------------------------------------------------------------------------------------------|----------------------------------------------------------------------------------------------------|----------------------------------------------------------------------------------------------------|----------------------------------------------------------------------------------------------------|----------------------------------------------------------------------------------------------------|----------------------------------------------------------------------------------------------------|--------------------------------------------------------------------------------------------|----------------------------------------------------------------------------------------------------|
| Diago<br>perevention     Net     Net     Ne | ttem Filter State State | Devices     Bustoofh, printers, mouse      Personalisation     Badground, lock screen, celows     Time & Language     Speech, region, date      Privacy     Location, camera | Phone     Link your Android, differ     Link your Android, differ     Apps     ImmatL default, option     features     Comparison     Comparison     Comparison     Comparison     Link your Android, differ     Link your Android, differ     Li | <ul> <li>Windows Update</li> <li>Windows Security</li> <li>Eackup</li> <li>Backup</li> <li>Troubleshoot</li> <li>Recovery</li> <li>Activation</li> <li>Find my device</li> <li>For developers</li> <li>Windows Insider Programme</li> </ul> | Protection areas         Imported on the your device against threats.         Account protection         Imported account and sign-ins.         Imported account and sign-ins.         Imported account and sign-ins.         Imported account and sign-ins.         Imported account account and sign-ins.         Imported account account ac | <ul> <li>Firewall &amp; network protection</li> <li>App &amp; browser control</li> <li>Device security</li> <li>Device performance &amp; health</li> <li>Family options</li> </ul> | Virus & threat<br>protection is threat<br>protection is t | Account protection<br>Spin in to Microsoft for<br>enhanced security.<br>Sign in<br>Dismiss | Freeal & network<br>Present & network<br>Prevention to mand off<br>Vour dravice may be<br>vurhanable.<br>Turn on<br>Free off off off off off off off off off o |
|                                                                                                    |                                                                                                    |                                                                                                    |                                                                                                    |                                                                                                    | Make Windows better<br>Give us feedback                                                                                                    | Ø Settings                                                                                                    |                                                                                                    |                                                                                            | device.<br>View Health<br>report                                                                                                    |

## Phenomenon

5.2\_It takes time to register and search faces.

## **Countermeasure / Solution**

Click "Add or remove exclusion" from the "Virus and threat protection setting" -> "Exclusion" column.
 The setting screen of "Exclusion" opens. Since you want to exclude folders, click on "Add an exclusion" and click "Folder" from the displayed list.

| =                                    | Nime 8 threat meta-tion                                                                                                    | =                                    | vulnerable.                                                                                                    |                                    |                                                                                         |     |
|--------------------------------------|----------------------------------------------------------------------------------------------------|--------------------------------------|----------------------------------------------------------------------------------------------------|------------------------------------|-----------------------------------------------------------------------------------------|-----|
|                                      | ✓ virus & threat protection                                                                                                    |                                      | Off Off                                                                                                    |                                    |                                                                                         |     |
| A Home                               | View threat history, scan for viruses and other threats, specify protection<br>settions, and get protection undates                                                                                                    | lome                                 | Privacy statement                                                                                                    |                                    |                                                                                         |     |
| Virus & threat protection            | actuings, and get protection appares.                                                                                                    | ♥ Virus & threat protection          |                                                                                                    |                                    |                                                                                         |     |
| A Account protection                 | 9 Threat history                                                                                                    | Account protection                   | Automatic sample submission                                                                                                    |                                    |                                                                                         |     |
| Firewall & network protection        | Last scan: 13/11/2018 (quick scan)                                                                                                    | 翰 Firewall & network protection      | Send sample files to Microsoft to help protect you and others from                                                                                                    | ← Windows Defender Security Centre |                                                                                         | - 🗆 |
| App & browser control                | 0 19631                                                                                                    | App & browser control                | contain personal information.                                                                                                    | =                                  | Evolusions                                                                              |     |
| Device security                      | Threats found Files scanned                                                                                                    | Device security                      | Automatic sample submission is off. Your device may be Dismiss                                                                                                    | A Home                             | EXClusions                                                                              |     |
| Solution Device performance & health | Construction of the construction of the constr | Solution Device performance & health | vulnerable.                                                                                                    |                                    | Add or remove items that you want to exclude from Windows Defender<br>Anti-virus scans. |     |
| A Family options                     | Scannow                                                                                                    | A Family options                     |                                                                                                    | Virus & threat protection          |                                                                                         |     |
|                                      | Run a new advanced scan                                                                                                    |                                      | Privacy statement                                                                                                    | Account protection                 | the Address surfacion                                                                   |     |
|                                      |                                                                                                    |                                      | Submit a sample manually                                                                                                    | •//• Firewall & network protection | T Add an exclusion                                                                      |     |
|                                      | Virus & threat protection settings                                                                                                    |                                      |                                                                                                    | App & browser control              | File                                                                                    |     |
|                                      | No action needed.                                                                                                    |                                      | Controlled folder access                                                                                                    | Device security                    | Folder                                                                                  |     |
|                                      | Q View 91 threat protection updates                                                                                                    |                                      | Protect files, folders and memory areas on your device from unauthorised                                                                                                    | Service performance & health       | File type                                                                               |     |
|                                      | Protection definitions are out of date.                                                                                                    |                                      | changes by unmendiy apps.                                                                                                    | & Family options                   | Process                                                                                 |     |
|                                      |                                                                                                    |                                      | Manage Controlled folder access                                                                                                    |                                    |                                                                                         |     |
|                                      | Check for updates                                                                                                    |                                      | - the sectors                                                                                                    |                                    |                                                                                         |     |
|                                      |                                                                                                    |                                      | Exclusions<br>Windows Defender Antivirus won't scan items that you've evoluted                                                                                                    |                                    |                                                                                         |     |
|                                      | Ransomware protection                                                                                                    |                                      | Excluded items could contain threats that make your device vulnerable.                                                                                                    | Settings                           |                                                                                         |     |
|                                      | Set up OneDrive for file recovery options in case of a ransomware attack.                                                                                                    |                                      | Add or remove exclusions                                                                                                    |                                    |                                                                                         |     |
|                                      | Set up OneDrive                                                                                                    |                                      |                                                                                                    |                                    |                                                                                         |     |
|                                      |                                                                                                    |                                      | Notifications                                                                                                    |                                    |                                                                                         |     |
|                                      | Dismiss                                                                                                    |                                      | Windows Defender Antivirus will send notifications with critical<br>information about the health and security of your device. You can specify<br>which non-critical notifications you would like to receive. |                                    |                                                                                         |     |
|                                      |                                                                                                    |                                      | Change notification settings                                                                                                    |                                    |                                                                                         |     |
| Ø Settings                           |                                                                                                    | Settings                             |                                                                                                    |                                    |                                                                                         |     |

Continue to the next page.

## Phenomenon

5.2\_It takes time to register and search faces.

## **Countermeasure / Solution**

Click the folder you want to exclude and click "Select Folder".
 When it return to the Exclude screen, make sure that the excluded folders ("C: ¥ ASF 900" and "C: ¥ Postgres") are displayed.

| ← Windows Defender Security Centre                                          | - 🗆 X                                                                                                    |                                                                            |                                                                    |
|-----------------------------------------------------------------------------|----------------------------------------------------------------------------------------------------|----------------------------------------------------------------------------|--------------------------------------------------------------------|
| =                                                                           | Exclusions                                                                                                    | =                                                                          | Exclusions                                                         |
| <ul> <li>ᢙ Home</li> <li>○ Virus &amp; threat protection</li> </ul>         | Add or remove items that you want to exclude from Windows Defender Anti-virus scans.                                                                                                    | û Home                                                                     | Add or remove items that you want to exclude from Windows Defender |
| Account protection                                                          | + Add an exclusion                                                                                                    | Virus & threat protection                                                  | Anti-virus scans.                                                  |
| Firewall & network protection     App & browser control                     | _                                                                                                    | Account protection     Firewall & network protection                       | + Add an exclusion                                                 |
| Device security                                                             | Select Folder $\times$<br>$\leftarrow \rightarrow \lor \uparrow \stackrel{\text{\tiny the}}{\longrightarrow}$ This PC $\Rightarrow$ Local Disk (C:) $\Rightarrow$ $\lor \circ \circ$ $\circ$ $\circ$ $\circ$ $\circ$ $\circ$                                                                                                    | App & browser control                                                      | C:\ASF900                                                          |
| <ul> <li>Device performance &amp; health</li> <li>Family options</li> </ul> | Organise   New folder  Downloads  Name  Date modified  Type  Sic                                                                                                    | Device security                                                            | Folder                                                             |
|                                                                             | Music ASF900 14/11/2018 12:49 File folder<br>Pictures 20/12/2017 11:43 File folder<br>Videos HanwhaTechwin Empty folder 27/05/2018 14:49 File folder<br>Local Disk (C) intervue for the folder folder | <ul><li>Device performance &amp; health</li><li>R Family options</li></ul> | C:\PostgreSQL<br>Folder                                            |
|                                                                             | Folder: ASF900 Select Folder Cancel                                                                                                    |                                                                            |                                                                    |
| 😳 Settings                                                                  |                                                                                                    | Settings                                                                   |                                                                    |
|                                                                             |                                                                                                    |                                                                            |                                                                    |
|                                                                             |                                                                                                    |                                                                            |                                                                    |
|                                                                             |                                                                                                    |                                                                            |                                                                    |

24/

## Phenomenon

5.2\_It takes time to register and search faces.

## **Countermeasure / Solution**

- 3. Disable Shadow copy function of C drive in case of using Windows client OS (Windows7,10,etc)
- Click "Start" -> "Windows system" -> "Control Panel" in the start menu. Then click "System" in the Control Panel.
   Click "System protection" in the basic information screen of your PC.

| All Control Panel Items                                                                            |                       | - 0                                                                                  | × | 🔜 System                                                       |                                                                                                    | - 🗆 X               |
|----------------------------------------------------------------------------------------------------|-----------------------|--------------------------------------------------------------------------------------|---|----------------------------------------------------------------|----------------------------------------------------------------------------------------------------|---------------------|
| $\leftarrow \rightarrow$ $\checkmark$ $\uparrow$ 🖭 $\rightarrow$ Control Panel $\rightarrow$ All C | Control Panel Items > | マ む Search Co                                                                        | P | ← → × ↑ 🖳 > Control Pa                                         | anel > All Control Panel Items > System                                                                                 | V 🖸 Search Co 🔎     |
| Adjust your computer's settings                                                                    |                       | View by: Large icons 🔻                                                               |   | Control Panel Home                                             | View basic information about your computer                                                                              | 0                   |
| File Explorer Options                                                                              | ) File History        | <b>f</b> Flash Player (32-bit)                                                       | î | <ul> <li>Remote settings</li> <li>System protection</li> </ul> | Windows 10 Pro for Workstations<br>© 2018 Microsoft Corporation. All rights reserved.                                   | Windows 10          |
| Fonts                                                                                              | lndexing Options      | Infrared                                                                             |   | Advanced system settings                                       | System                                                                                                    |                     |
| Internet Options                                                                                   |                       | 🥟 Mouse                                                                              |   |                                                                | Processor: Intel(R) Xeon(R) W-2123 CPU @ 3.60GHz 3.1<br>Installed memory (RAM): 32.0 GB (31.7 GB usable)                | 60 GHz              |
| Network and Sharing<br>Centre                                                                      | NVIDIA Control Panel  | NVIDIA nView Desktop<br>Manager                                                      |   |                                                                | System type: 64-bit Operating System, x64-based process<br>Pen and Touch: No Pen or Touch Input is available for this D | or<br>isplay        |
| Phone and Modem                                                                                    | Power Options         | Programs and Features                                                                |   |                                                                |                                                                                                    | Support Information |
| Recovery                                                                                           | Region                | RemoteApp and Desktop<br>Connections                                                 |   |                                                                | Computer name, domain and workgroup settings<br>Computer name: DESKTOP-ASF950                                           | Change settings     |
| Security and Maintenance                                                                           | Sound                 | 🕖 Speech Recognition                                                                 |   |                                                                | Full computer name: DESKTOP-ASF950<br>Computer description:                                                             |                     |
| Storage Spaces                                                                                     | Sync Centre           | System                                                                               |   |                                                                | Workgroup: WORKGROUP Windows activation                                                                                 |                     |
| Taskbar and Navigation                                                                             | Troubleshooting       | System<br>User View information about your                                           |   |                                                                | Windows is activated Read the Microsoft Software Licence Terms                                                          | Change product key  |
| Windows Defender<br>Firewall                                                                       | 🤛 Windows To Go       | computer and change settings for<br>hardware, performance and remote<br>connections. | ~ | See also<br>Security and Maintenance                           | Piduuttio: 00391-70000-0000-44221                                                                                       | Change product key  |

## Phenomenon

5.2\_It takes time to register and search faces.

## **Countermeasure / Solution**

✓ Select "C" drive then press "Configure" to set "Disable system protection".

| System Properties                                                                                     | × | Logical System Protection for OS (C:)                                                                                                    | ×          |
|----------------------------------------------------------------------------------------------------|---|----------------------------------------------------------------------------------------------------|------------|
| Computer Name Hardware Advanced System Protection Remote                                              |   | Restore Settings                                                                                                    |            |
| Use system protection to undo unwanted system changes.                                                |   | By enabling system protection, you can undo undesired changes by<br>reverting your computer to a previous point in time.                          |            |
|                                                                                                    |   | Turn on system protection                                                                                                    |            |
| System Restore                                                                                        |   | O Disable system protection                                                                                                    |            |
| You can undo system changes by reverting<br>your computer to a previous restore point. System Restore |   |                                                                                                    |            |
|                                                                                                    |   | Disk Space Usage                                                                                                    |            |
| Protection Setting:                                                                                   |   | You can adjust the maximum disk space used for system protection. As<br>space fills up, older restore points will be deleted to make room for new |            |
| Available Drives Protection                                                                           |   | ones.                                                                                                    |            |
| CS (C:) (System) On                                                                                   |   | Current Usage: 1.04 GB                                                                                                    |            |
|                                                                                                    |   | Max Usage:                                                                                                    |            |
| Configure restore settings, manage disk space,<br>and delete restore points.                          |   | 1% (10.00 GB)                                                                                                    |            |
| Oreate a restore point right now for the drives Oreate that have system protection turned on.         |   | Delete all restore points for this drive. Delete                                                                                                  |            |
| OK Cancel Apply                                                                                       |   | OK Cancel Apply                                                                                                    |            |
|                                                                                                    |   |                                                                                                    | Back to p5 |

26/64

## 3.1.1\_The network setting of the client PC is DNS. Or you may have a default gateway that does not exist.

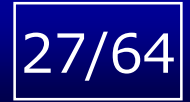

Back to p3

## Phenomenon

3.1\_It takes time to register the face.

## **Countermeasure / Solution**

- Do not set DNS on the client PC.
- Do not set a default gateway that does not exist on the client PC. Leave it blank if there is no default gateway.

## **3.1.2/5.2.2\_It may be that the face history deletion process is running** 28/64

Back to p3

Back to p5

## Phenomenon

- 3.1 It takes time to register the face.
- 5.2 It takes time to search faces.

## **Countermeasure / Solution**

Based on the time zone setting of ASF950, accumulated past data and face images are automatically deleted between AM 1 and AM 3 o'clock.

- Time zone setting  $\checkmark$
- Open "C: ¥ ASF900 ¥ batch ¥ conf ¥ ext02 ¥ batchConfig.xml" using Notepad etc. 1.
- Check the "Time zone". 2.
- If you change the "Time zone" while the MSM service is running, you need to restart the MSM service. 3.

| Item      | Setting key name | Default |
|-----------|------------------|---------|
| Time zone | timeDifference   | 9 hours |

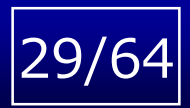

## Phenomenon

4.1\_Face matching alarm does not occur.

cur. 5.1 The r

5.1\_The result of face search is not displayed.

## **Countermeasure / Solution**

- 1. Confirm that ASF900 PC receives face thumbnail.
  - A) Check the folder.
  - "C:¥ASF900¥img¥thumbnail¥cameraMAC6digit¥2digit¥2digit <u>DD¥HH</u>" (<u>UTC</u>)

| I     I     I       File     Home     Share | Picture Tools 05<br>Manage           |                    |          |             | ×<br>⁄ (?) |
|---------------------------------------------|--------------------------------------|--------------------|----------|-------------|------------|
| ← → × ↑ <mark>-</mark> « OS (C:) → ASF90    | 10 > img > thumbnail > BCC34274 > FE | > 60 > 2018 > 10 > | 16 > 05  | V Search 05 | Q          |
| ) 📩 Owick accore                            | Name                                 | Date               | Туре     | Size Tags   | ^          |
|                                             | 20181016055450_00276_00001.jpg       | 16/10/2018 14:54   | JPG File | 48 KB       |            |
| > 🐔 OneDrive                                | 20181016055450_00276_00003.jpg       | 16/10/2018 14:54   | JPG File | 48 KB       |            |
| Y This PC                                   | 20181016055450_00276_00005.jpg       | 16/10/2018 14:54   | JPG File | 55 KB       |            |
|                                             | 20181016055450_00276_00007.jpg       | 16/10/2018 14:55   | JPG File | 46 KB       |            |
| > J SD Objects                              | 20181016055450_00276_00011.jpg       | 16/10/2018 14:55   | JPG File | 56 KB       |            |
| > Desktop                                   | 20181016055450_00276_00015.jpg       | 16/10/2018 14:55   | JPG File | 56 KB       |            |

A face image exists in the folder while someone is walking in front of the camera. If there is no image, the PC has not received the face thumbnail.

- B) Check the result of "ASF950 Utility Tool".(C:¥ASF900¥tool¥ASF950Tool¥ASF950UtilityTool.exe)
  - a. Start the ASF950 Utility Tool.
  - b. Select the "Best Shot Monitor" tab.

c. Enter "Server IP Address" and press "Get information"

| VV-ASE950 Uti                                         | lity Tool                    |                             |                                            |                                |                                               |                  |                             | ).31]<br>E                     | Get IPA          |
|-------------------------------------------------------|------------------------------|-----------------------------|--------------------------------------------|--------------------------------|-----------------------------------------------|------------------|-----------------------------|--------------------------------|------------------|
| Best Shot Mor<br>Remote/Local s                       | nitor<br>erver available     | Camera ID<br>00015<br>00016 | IP Address<br>192.168.0.11<br>192.168.0.12 | Last Rec<br>14/11/2<br>14/11/2 | elve datetime<br>018 13:15:43<br>018 13:15:43 | 10:00-<br>0<br>0 | 10:59 11:00-11:59<br>0<br>0 | 12:00-12:59 13:0<br>3 7<br>3 7 | 2-13:55          |
| Server IP address<br>192.168.0.31<br>Gen<br>File Data | Torier Server                |                             |                                            |                                |                                               |                  |                             |                                |                  |
| Camera II<br>00001                                    | D IP Address<br>192.168.0.21 | Last<br>2015                | Receive data<br>5/03/16 12:1               | etime<br>10:00                 | 09:00-0<br>23                                 | 09:59            | 10:00-10:59<br>33           | 11:00-11:59<br>75              | 12:00-12:59<br>4 |
| 00002                                                 | 192.168.0.112                | 2015                        | 5/03/16 12:1                               | 10:00                          | 136                                           |                  | 279                         | 96                             | 4                |

"Camera ID", "IP Address", "Latest Receive datetime", and the number of thumbnails for the last 4 hours are displayed every hour.

When someone walks in front of the camera, if the result(face thumbnail) is not displayed or "Last Receive datetime" are not updated long time, PC has not received face thumbnail.

Continue to the next page.

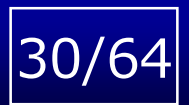

## Phenomenon

4.1\_Face matching alarm does not occur. 5.

5.1\_The result of face search is not displayed.

## **Countermeasure / Solution**

 When ASF950 PC has two NICs, check camera is connected to main IP address Two NIC configuration can be used only when the client is on another network. It cannot be used when the camera is on another network.

All cameras must be connected to main IP address of FacePRO server.

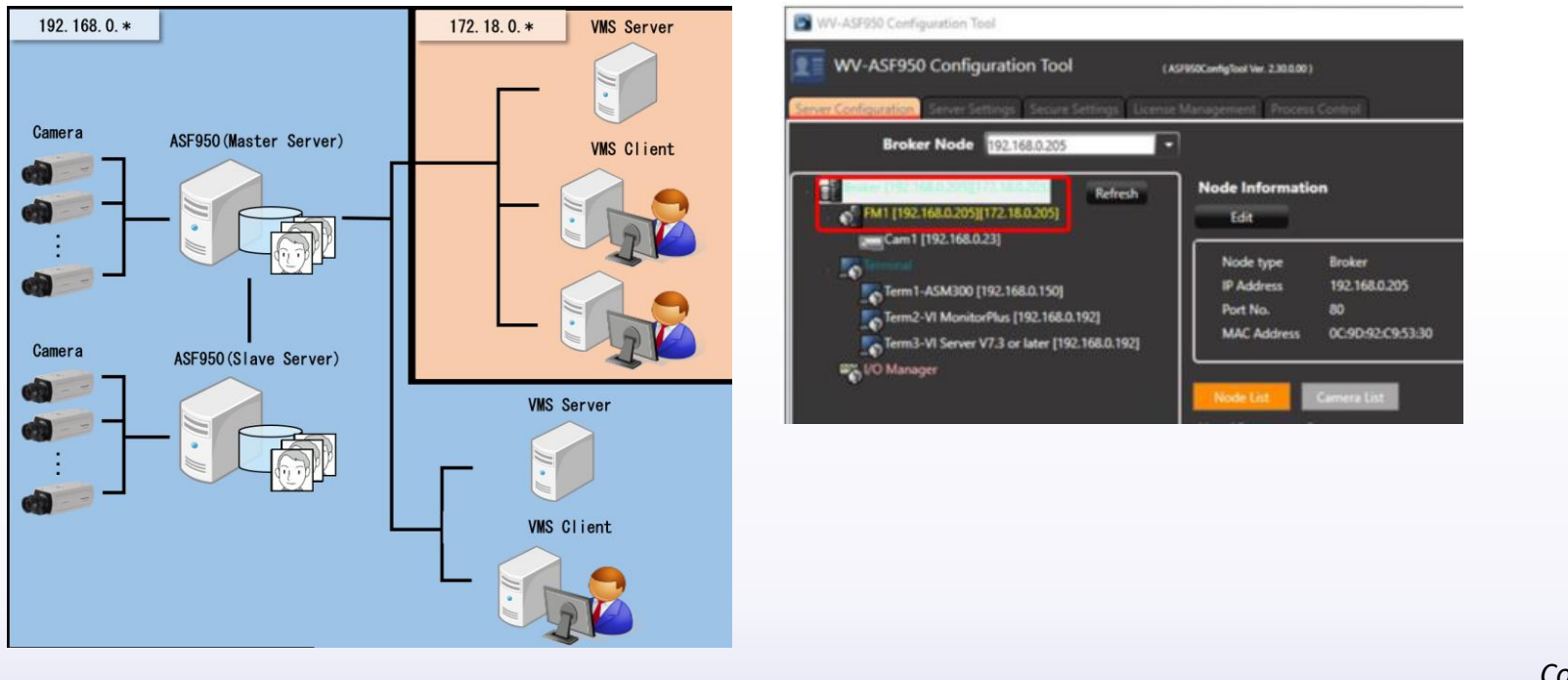

*Continue to the next page.* 

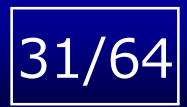

## Phenomenon

4.1\_Face matching alarm does not occur.

5.1\_The result of face search is not displayed.

## **Countermeasure / Solution**

- 2. Turn off the firewall of ASF950 PC or open the 80 port and 5432port in the firewall.
- 3. Check camera setting on ASF950 Config. Tool
- ✓ Open the ASF950 config. tool and check that "Face Matching node IPA" in "Camera information" is the same as the IP address of the ASF 950 PC. This IP has to be reachable from the camera.

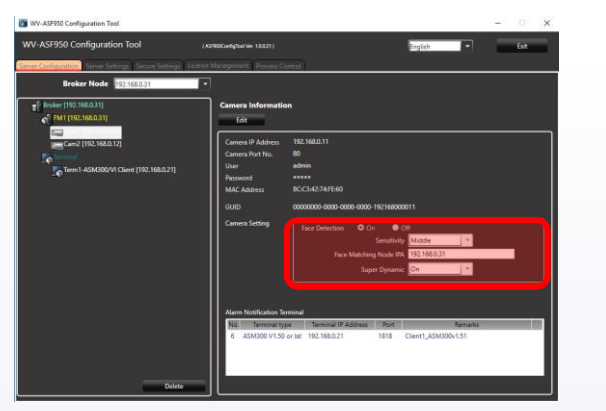

If a part of camera setting is red, check the camera setting.

#### 4. Check camera schedule setting

✓ Schedule mode = Best shot, Tick Check box of Mon thru Sun and 24h
 Web browser : [Setting]-[Schedule]

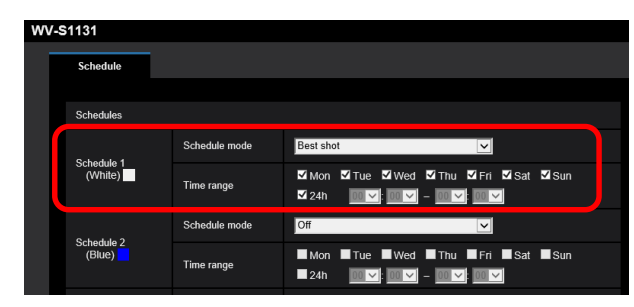

- 5. Check camera detection area setting
- ✓ Area1(White) is on, and select all area.
   Web browser : [Setup]-[Maintenance]-[Upgrade]-[Ext Software]-[Setup]

| WV-\$1131      | WV-\$1131               |                                                                                       |                                       |                    |                            |  |
|----------------|-------------------------|---------------------------------------------------------------------------------------|---------------------------------------|--------------------|----------------------------|--|
| Live Setup     | System log              | Upgrade                                                                               | Status D                              | efault reset Da    | ta                         |  |
| Easy Setup     | Model no.               |                                                                                       |                                       |                    |                            |  |
| Internet       | MAC address             |                                                                                       | 80-03-42-78-00-                       |                    |                            |  |
| Event action   | Serial no.              |                                                                                       |                                       | Ext software       |                            |  |
| Casic          | Firmware version        |                                                                                       |                                       |                    |                            |  |
| Image/Audio    | P address(Pvb)          | Linklocal                                                                             | NO bec342019                          | Unique information |                            |  |
| Multi-screen   |                         |                                                                                       |                                       | MPR ID             | FA00-0106-4278-002C        |  |
| Advanced func. |                         | Sule                                                                                  |                                       | Remaining RCM      | 2095 khutes                |  |
| User mig.      |                         |                                                                                       |                                       |                    |                            |  |
| Network        |                         |                                                                                       |                                       | Remaining RAM      | 1048 kbytes                |  |
| Gchedule       |                         |                                                                                       |                                       |                    |                            |  |
| System log     |                         | DHOPv6                                                                                |                                       | Best shot          | Uninstall                  |  |
| Upgrade        | Vewer software install  | ation counter                                                                         | 1                                     | Software version   |                            |  |
| Default reset  | Time past from the date | e of man-facture                                                                      |                                       | Status             | 1476-2088-1612-0264        |  |
| Support        | Ext.software.x          |                                                                                       |                                       | Setup menu         | Setup >>                   |  |
|                |                         |                                                                                       |                                       |                    |                            |  |
|                |                         | <ul> <li>Reset the settings to<br/>oprofe.</li> <li>Encept the network set</li> </ul> | o the-default after complet<br>lings) |                    | O Instal new Ext. software |  |
|                |                         | O Firs net securit the set                                                            | Nors In the default after 9           |                    | Best shotUpgrade           |  |

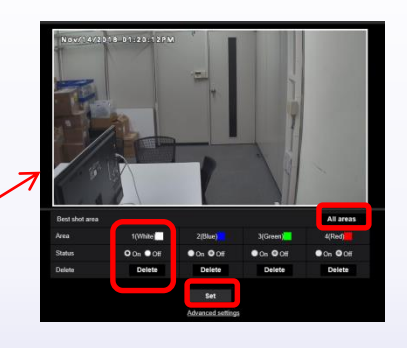

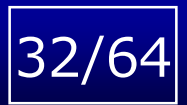

## Phenomenon

- 4.1\_Face matching alarm does not occur.
- 5.1\_The result of face search is not displayed.

## **Countermeasure / Solution**

- 6. Check camera Advanced settings
- ✓ IP address is the server IP, and port is 80 ( or 443 for SSL)
   Web browser : [Setup]-[Maintenance]-[Upgrade]-[Ext Software]-[Setup]
   -[Advanced setup]

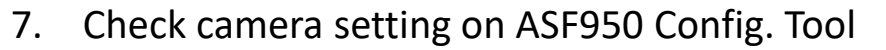

✓ Check that "Face Matching node IPA" in "Camera information" is the same as the IP address of the ASF 950 PC.

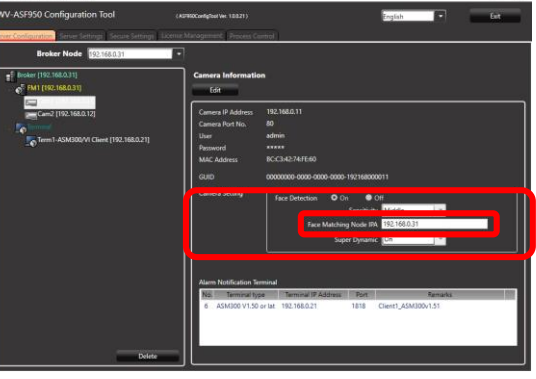

8. Restart all processes after finishing the camera registration.

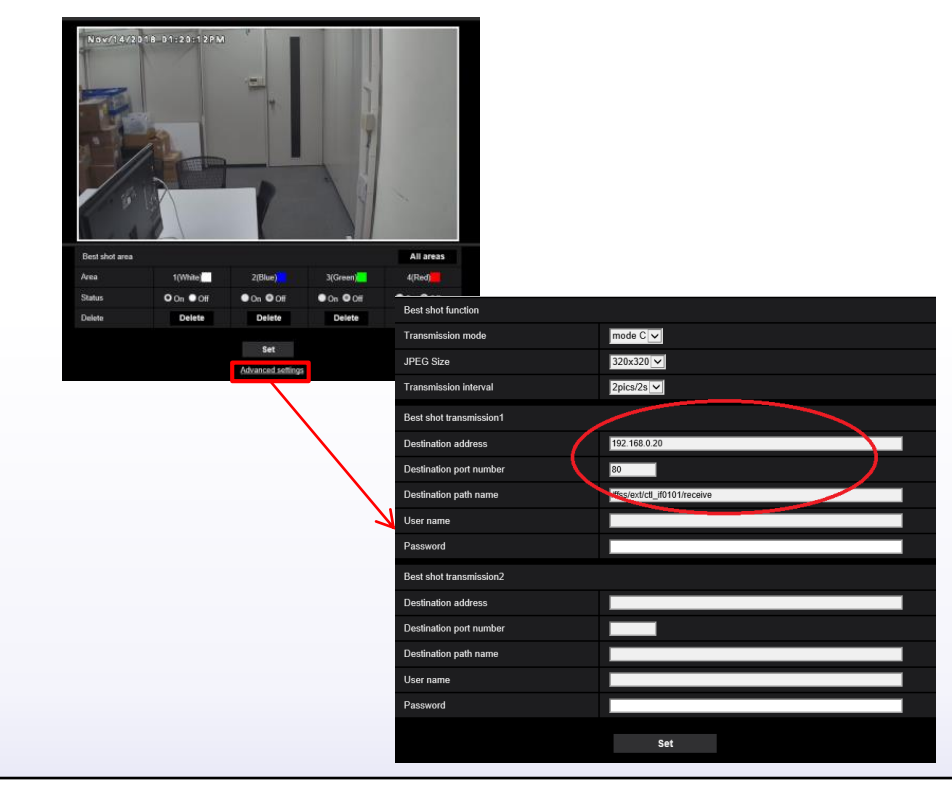

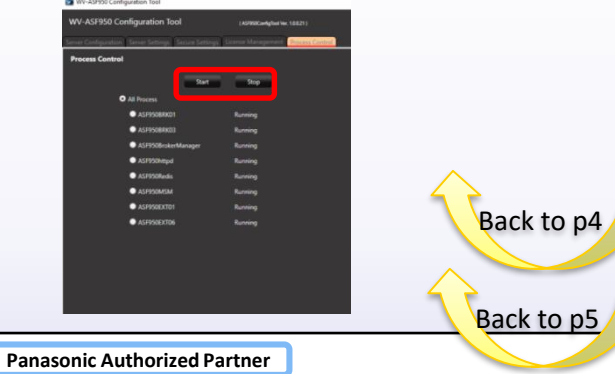

# 4.1.2\_The similarity setting does not exceed the alarm sensitivity of registered person.

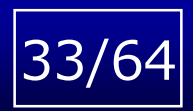

## Phenomenon

4.1\_Face matching alarm does not occur.

## **Countermeasure / Solution**

Lower alarm sensitivity of registered person, or change face image.

- If the sensitivity is set to 0.95 or less, many false alarms may occur.
- Recommend to register face images that is captured with the camera on site, but It is not recommended to register if the face image is blurred due to noise etc.

[In the case of environmental factors]

By acquiring the photos of the site and sending it to us, it is possible to check the camera installation conditions of the site and give advice such as to change the camera settings.

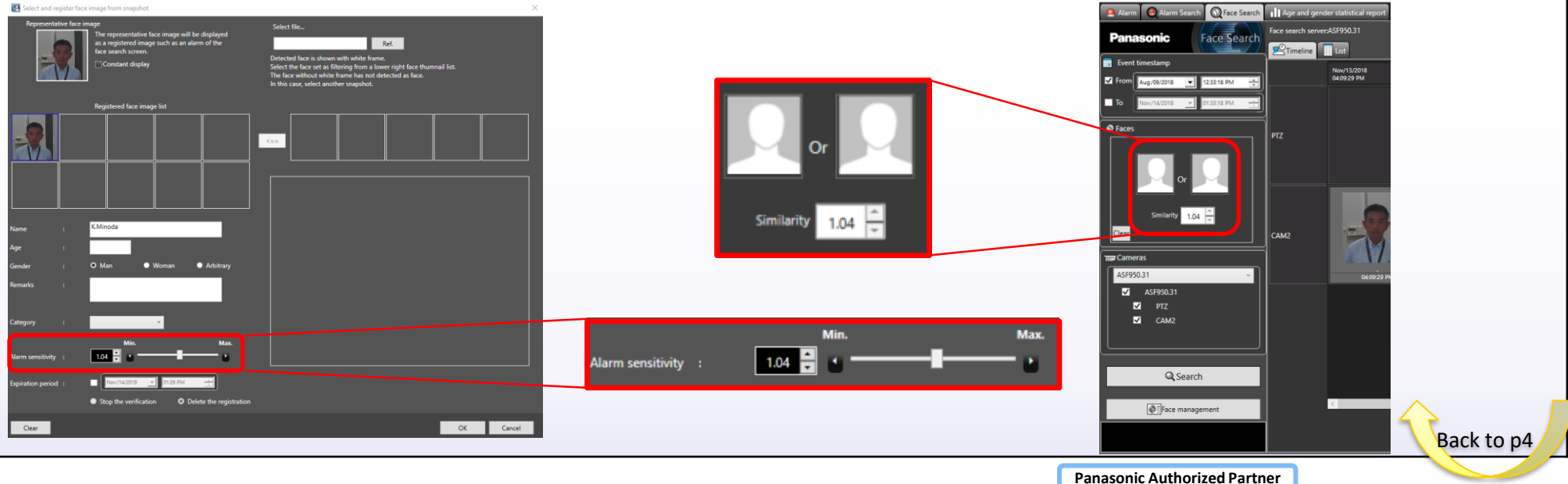

## 2.2.1/4.1.3\_The GPU driver may not be installed. Please restart the PC after installing the latest driver.

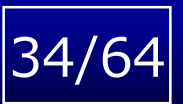

Back to p2

Back to p4

## Phenomenon

2.2\_The operation status of the ASF950 MSM service is "Stopped"./ 4.1\_Face matching alarm does not occur.

## **Countermeasure / Solution**

- 1. Open the "device manager" of the face server and select the [Display adapters].
- 2. Confirm that the following GPU is recognized on the [display adapter].

NVIDIA Quadro P5000 NVIDIA Quadro RTX5000\*1 NVIDIA Quadro P6000 (for Windows Server) NVIDIA Quadro RTX6000\*1 (for Windows Server)

\*1 Supported in ASF950 version 2.10 or later

- 3. Confirm GPU Version is 411.81 or later.
- 4. If it is not recognized or if the driver version is old, install the latest driver.
- 5. Stop the all processes with ASF950 Configuration Tool and restart the server.

4.1\_Face matching alarm does not occur.

## **Countermeasure / Solution**

In order to receive face matching alarm in the client side, it is necessary to open port 1818.

- 1. Execute "netstat abo" on the command prompt with administrator privileges. If port 1818 is being used, results like the following will be displayed.
- 2. If port 1818 is not opened, check face plugin window on the client is shown.
- 3. If port 1818 is opened, check network configuration whether Face server can communicate with client with port 1818.

| om 管理者: Command Prompt                                         |                                      |                    |             |  |  |  |  |
|----------------------------------------------------------------|--------------------------------------|--------------------|-------------|--|--|--|--|
| C:¥WINDOWS¥system32>netstat                                    | -abo                                 |                    |             |  |  |  |  |
| Active Connections                                             |                                      |                    |             |  |  |  |  |
| Proto Local Address<br>TCP 0.0.0.0:80                          | Foreign Address<br>DESKTOP-H1PFN1S:0 | State<br>LISTENING | PID<br>5100 |  |  |  |  |
| TCP 0.0.0:135                                                  | DESKTOP-H1PFN1S:0                    | LISTENING          | 568         |  |  |  |  |
| [svchost.exe]<br>TCP 0.0.0.0:445<br>Cap.pot.obtaip.owpership.i | DESKTOP-H1PFN1S:0                    | LISTENING          | 4           |  |  |  |  |
| TCP 0.0.0.0:623                                                | DESKTOP-H1PFN1S:0                    | LISTENING          | 2680        |  |  |  |  |
| TCP 0.0.0.0:1433                                               | DESKTOP-H1PFN1S:0                    | LISTENING          | 5272        |  |  |  |  |
| _TCP0.0.0.0:1818                                               | DESKTOP-H1PFN1S:0                    | LISTENING          | 5308        |  |  |  |  |
| TCP 0.0.0.0:1819                                               | DESKTOP-H1PFN1S:0                    | LISTENING          | 4           |  |  |  |  |
| TCP 0.0.0.0:3389<br>TCP TCP TCP                                | DESKTOP-H1PFN1S:0                    | LISTENING          | 1148        |  |  |  |  |
| Lsvchost.exeJ<br>TCP 0.0.0.0.5040                              | DESKTOP-H1PEN1S+0                    | LISTENING          | 5452        |  |  |  |  |

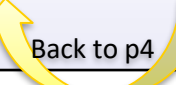

35/

## 4.2\_It may taking time to match with the face data on DB.

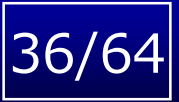

Back to p

## Phenomenon

4.2\_Face matching alarm is slow.

## **Countermeasure / Solution**

Check the operation status of the service with the ASF950 Configuration Tool.

- A) If the operation status of the ASF950 MSM service is "Stopped", "uninstalled" or the operation status of the service is not displayed, <u>execute the linked solution.</u>
- B) If the ASF950 MSM service is "Running", execute the linked solution.

# 37/64

Back to p4

Back to p5

## Phenomenon

- 4.3\_The face matching alarm popup is displayed, but the result is not displayed on the alarm notification screen.
- 4.4\_The result of alarm search is not displayed.
- 5.1\_The result of face search is not displayed.

## **Countermeasure / Solution**

Need to synchronize system time.

- Confirm that Date & Time including Time-zone setting of camera is same as the installed site.
  - ✓ The time of getting face thumbnail is depend on camera setting.
- Confirm that Date & Time including Time-zone setting of ASM300 is same as the installed site.
  - ✓ The time of Face search monitor of ASM300 is depend on ASM300 setting.
- Confirm that Date & Time including Time-zone setting of recorder is same as the installed site.
- Confirm that Date & Time including Time-zone setting of ASF950 is same as the installed site.

## 4.5\_Alarm sensitivity may be low.

## Phenomenon

4.5\_Many false alarms are notified.

## **Countermeasure / Solution**

Higher alarm sensitivity of registered person, or change the detection sensitivity of camera to Low. (Alarm sensitivity default 1.04 is determined to achieve false alarm ratio 0.01 %.

- false alarm ratio 0.01 % means one person out of 10 thousand persons could be wrongly matched.) [Higher alarm sensitivity of registered person]

- 1. Click "Face management" button, open the face registration screen.
- 2. Change the alarm sensitivity to higher and click "OK" button.

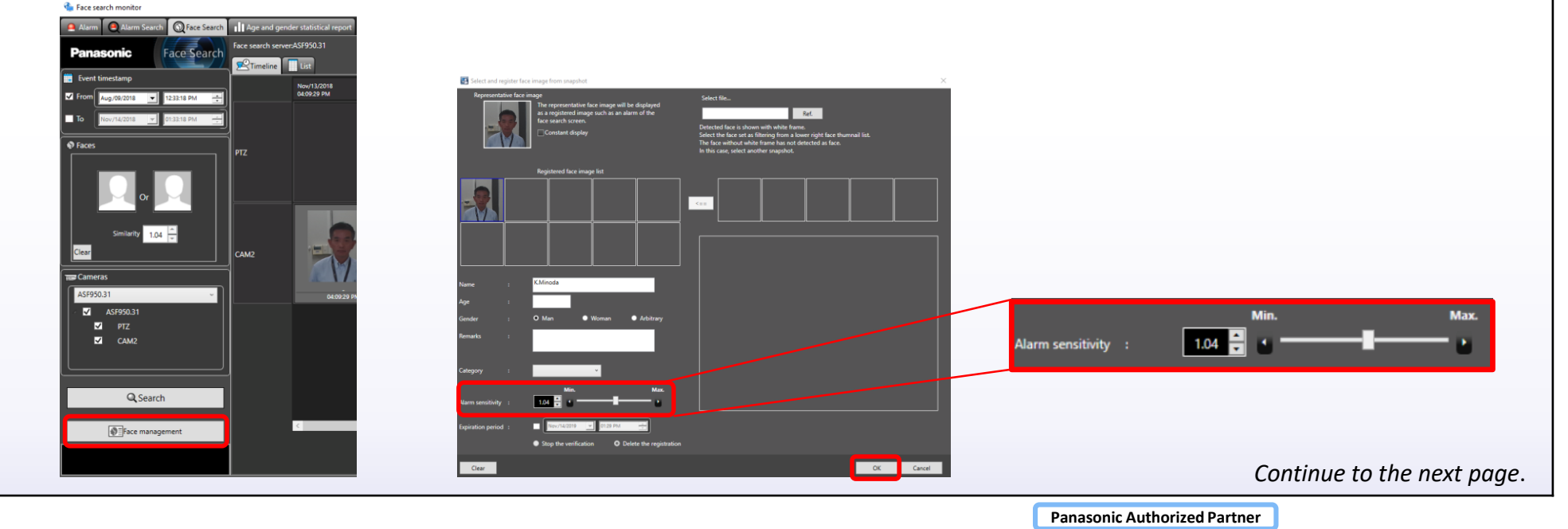

38/64

## 4.5\_Alarm sensitivity may be low.

## Phenomenon

4.5\_Many false alarms are notified.

## **Countermeasure / Solution**

Higher alarm sensitivity of registered person, or change the detection sensitivity of camera to Low. (Alarm sensitivity default 1.04 is determined to achieve false alarm ratio 0.01 %.

- false alarm ratio 0.01 % means one person out of 10 thousand persons could be wrongly matched.) [Change the detection sensitivity]

- 1. Open "ASF950 Configuration Tool", and select the target camera.
- 2. Click the "Edit" button, and open the camera setting.
- 3. Change the sensitivity to Low, then uncheck the "DataBase" and click the "Add and Close" button.

n ×

4. Click "OK" button on [Information] window.

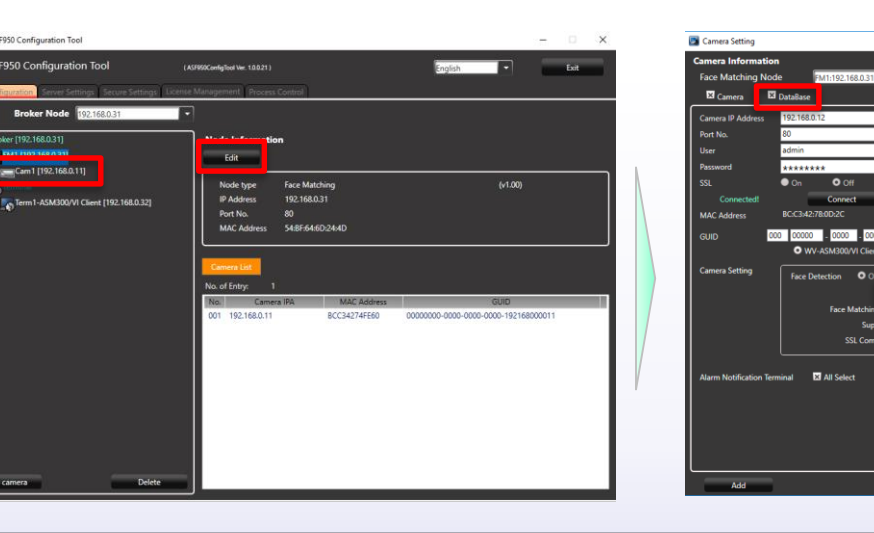

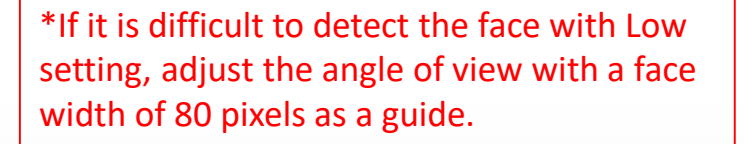

39/

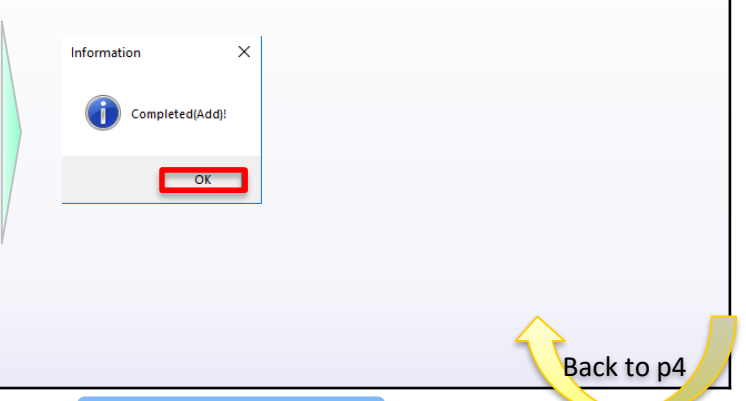

## 5.1.3/5.5\_It may be failed to obtain information from the DB

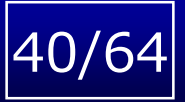

Back to p6

Back to p5

## Phenomenon

- 5.1\_The result of face search is not displayed.
- 5.5\_Metastrage search error (-1,0400)

## **Countermeasure / Solution**

Check the operation status of the service with the ASF950 Configuration Tool.

- A) If the operation status of the ASF950 MSM service is "Stopped", "uninstalled" or the operation status of the service is not displayed, <u>execute the linked solution.</u>
- B) If ASF950MSM service is "Running",
  - 1. Execute the linked solution.
  - 2. Execute the linked solution.
  - 3. Execute the linked solution.
  - 4. Please wait for a while and run the search again.

\* Especially after restarting the ASF 950 PC, this phenomenon is likely to occur because data is being developed in memory.

## 41/64

## Phenomenon

5.1\_The result of face search is not displayed.

## **Countermeasure / Solution**

Check all NICs are registered when ASF950 has two NICs.

If only one of them is registered, you can get the face search result but face image is not displayed.

# A log with the log with the

Search result : Face image is not shown

#### Configuration Tool : Need to register IP address of both NICs

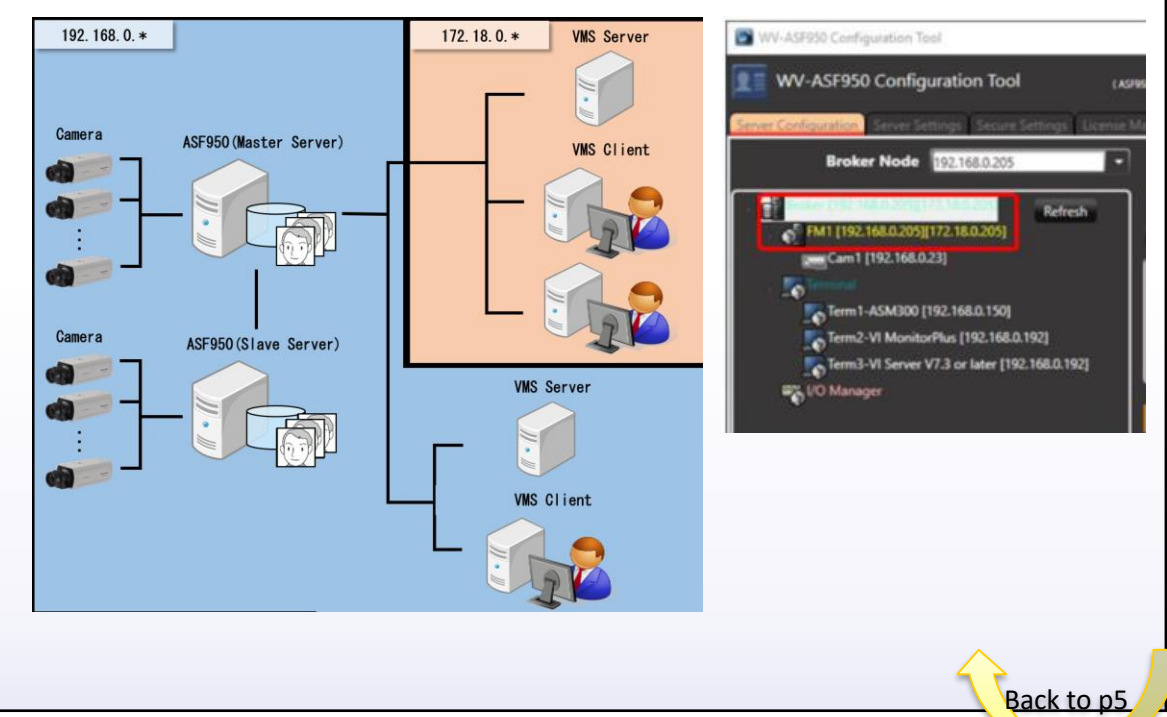

## 5.2.3\_The number of face history retention is set to 10 M, and face images of 5 M or more are searched.

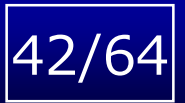

Back to p5

#### Phenomenon

5.2\_It takes time to search faces.

## **Countermeasure / Solution**

From the system specification, if the face thumbnail is less than 5 million, it can be searched within 3 minutes, but it may take up to 10 minutes if it is more than that.

- Number of saved face image setting
- 1. Open "C:¥ASF900¥batch¥conf¥ext02¥batchConfig.xml" using Notepad etc.
- 2. Check "Number of saved face image".
- 3. If you change the "Number of saved face image" while the MSN service is running, you need to restart the MSN service.

| Item                       | Setting key name                          | Default                   |
|----------------------------|-------------------------------------------|---------------------------|
| Number of saved face image | faceMdDataRelatedInfoRete<br>ntionNumberr | Up to 5,000,000<br>images |

# 6.1\_Face images are not displayed on real time alarm screen, alarm search screen, face search screen.

## 43/64

Back to pe

## Phenomenon

6.1\_Face images are not displayed on real time alarm screen, alarm search screen, face search screen.

## **Countermeasure / Solution**

- 1. Enter the encryption key correctly on the face server registration screen of ASM300.
- 2. If you want to change the encryption key, once you need to initialize the data saved in the ASF950.

| 늘 Device registration                                                         |                                  | × |
|-------------------------------------------------------------------------------|----------------------------------|---|
| Device registration<br>Before downloading the device information, enter the " | Address" and "HTTP port number". |   |
| Address                                                                       | 192.168.0.31                     |   |
| HTTP port number                                                              | 80                               |   |
| Download of device information                                                | Download                         |   |
| Configure the following settings after downloading the                        | device information.              |   |
| Model                                                                         | ASF950                           |   |
| Device title                                                                  | ASF950.31                        |   |
| Camera setup                                                                  |                                  |   |
| Encryption Key                                                                | •••••                            | • |
|                                                                               | Set                              |   |
|                                                                               |                                  |   |

3. If you change the image save path during operation, the face image may not be displayed. In that case, it is necessary to initialize the data saved in the ASF950 once.

## 5.4\_Determine the face search period in detail with "From / to". Or it may be improved if wider face search range is set.

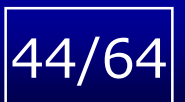

## Phenomenon

5.4\_Face search results of registered cameras are not displayed in Timeline display or list display.

## **Countermeasure / Solution**

## Face Search Range Setting

Set the face search range and output by "MetaStorageManager.conf" in "C:¥ASF900¥batch¥msm" folder.

- \* Need to restart ASF950MSM process in ASF950ConfigTool when setting is changed.
- \* If you increase the search range and the number of output, search time will be increased.

| <u>MetaStorageManager.conf</u>                      |                                                                |
|-----------------------------------------------------|----------------------------------------------------------------|
| <info name="mddb-max-pages" value="1"></info>       | Output factor (~25)                                            |
| <info name="mddb-max-nr" value="512"></info>        | *No change (Fixed)                                             |
| <info name="mddb-max-range-pages" value="5"></info> | Timeline view factor (A value not exceeding the max. of No 2.) |
| <info name="mddb-max-range-time" value="24"></info> | List view factor (~336 hours *14days)                          |

## 1. Number of output

"mddb-max-nr" x "mddb-max-pages" = 512 x 1 =512 faces

\* This setting is effective in both Timeline view and List view.

#### 2. Search Range in Timeline view

"mddb-max-nr" x "mddb-max-pages" x " mddb-max-range-pages " = 512 x 1 x 5 =2,560 faces (Up to 128,000)

#### 3. Search Range in Timeline view

" mddb-max-range-time" = 24 hours (~336 hours \*14days)

Continue to the next page.

## 5.4\_Determine the face search period in detail with "From / to". Or it may be improved if wider face search range is set.

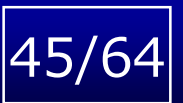

Back to p6

## Phenomenon

5.4\_Face search results of registered cameras are not displayed in Timeline display or list display.

## **Countermeasure / Solution**

## Example

- Search Range in Timeline view "mddb-max-nr" x "mddb-max-pages" x " mddb-max-range-pages " = 512 x 1 x 5 = 2,560 faces

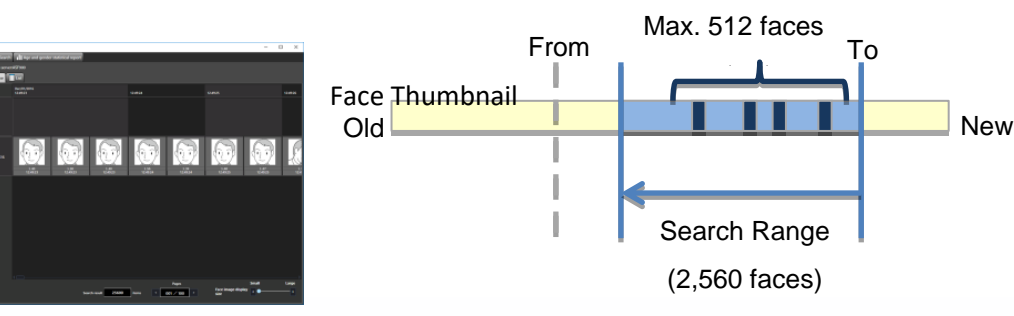

- Search Range in Timeline view

" mddb-max-range-time" = 24 hours

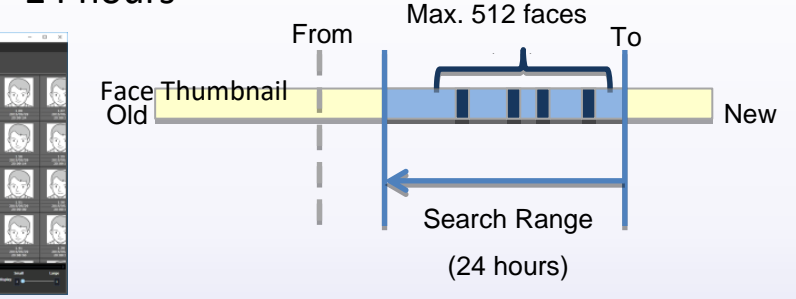

## 7.1\_It may be failed to install the Microsoft C++ runtime.

## Phenomenon

7.1\_The ASF950 MSM service cannot be stopped.

## **Countermeasure / Solution**

1. Check that "Microsoft Visual C++2015 Redistributable (x86)" is in "Control Panel¥All Control Panel Items ¥Programs and Features", and that two dll files are in the following folders.

C:¥Windows/System32/ [Filename] : vcruntime140.dll, msvcp140.dll

 If not, "Install Package¥01\_Middleware¥VC2015 C++ runtime¥vc\_redist\_x86.exe" or download the "vc\_redist\_x86.exe" file from the URL below. URL: https://www.microsoft.com/en-us/download/details.aspx?id=48145

After that, install with "Run as administrator" on ASF950 Server.

- 3. Stop the MSM service with the following procedure and restart with the ASF950 Configuration Tool.
  - 4.1 Start Task Manager with [Ctrl] + [Shift] + [Esc].
  - 4.2 Open the "Detail" tab, and select "MSM.exe"
  - 4.3 Click the "End task" button.

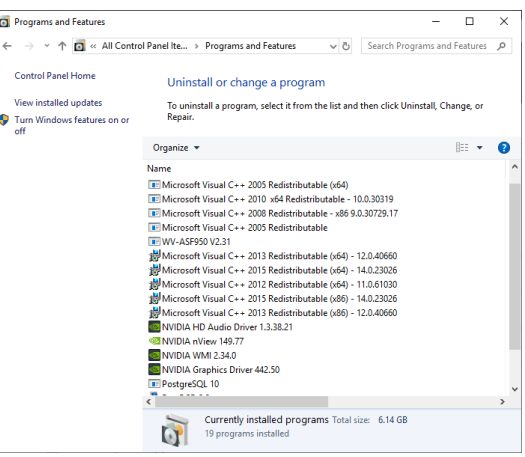

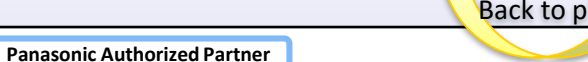

7.2\_After restarting the client PC, the registered ASE231 license on VIMonitorPlus is deleted.

## **Countermeasure / Solution**

- 1. Follow the procedure below to delete the license with the initialization tool.
- 1.1 Find "Delete\_Key\_for\_VIMonitorPlusFace\_Plugin.zip" tool under 07. Troubleshooting of Quick Start Guide then copy and unzip it in desktop of client PC.
- 1.2 Execute the "DeleteKeyforVIMonitorPlusFacePlugin.exe" file. When completing to delete key, message box is shown.

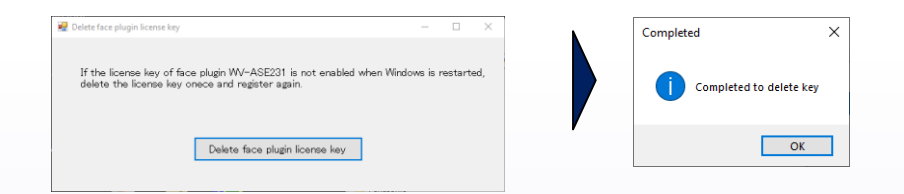

- 2. Restart the client software.
- 3. Register the license again on the license registration screen of client software.

**Panasonic Authorized Partner** 

Back to p

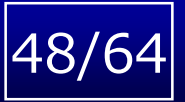

8.1\_After Windows Update, "Face server communication error" is repeatedly occurring on WV-ASM300

## **Countermeasure / Solution**

A WV-ASF950 installer sets the defrag setting of Windows to disable in order to avoid performance problems, but it seems that the defrag setting is changed to enable at Windows Update. It has been experienced with Windows20H2 Update released in October 2020.

It is necessary to change the defrag setting to disable in accordance with the following procedure if it has been changed to enable after Windows Update.

- 1. Confirm the defrag setting status.
  - 1-1. Click [Windows button] [Windows Administrative Tools]
    - [Task Scheduler]
  - 1-2. Select [Task Scheduler Library] [Microsoft] [Windows] [Defrag]
- If [ScheduledDefrag] is Enabled, execute the following procedure.

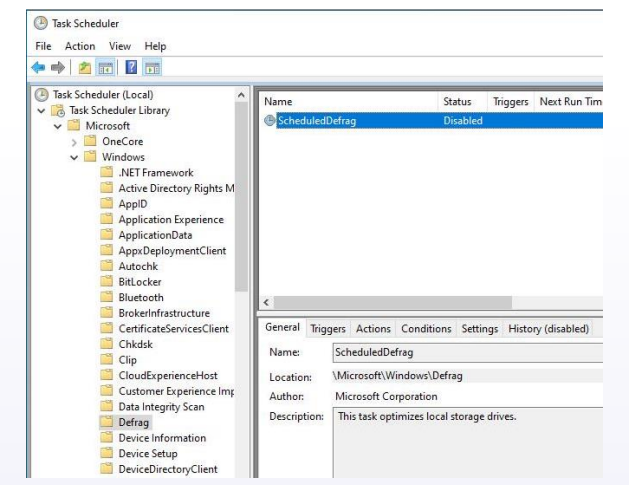

Continue to the next page.

## 49/64

## Phenomenon

8.1\_After Windows Update, "Face server communication error" is repeatedly occurring on WV-ASM300

## **Countermeasure / Solution**

- 2. Launch the config tool and stop the application with the following operation
  - 1) Select the [Process Control] tab.
  - 2) Click the [Stop] button.
  - 3) Confirm that "Stopped" is displayed for all the processes.

Note) As for the slave server, "Not installed" will be displayed for "ASF950BRK01", "ASF950BRK03", "ASF950BrokerManager" and "ASF950IOManager".

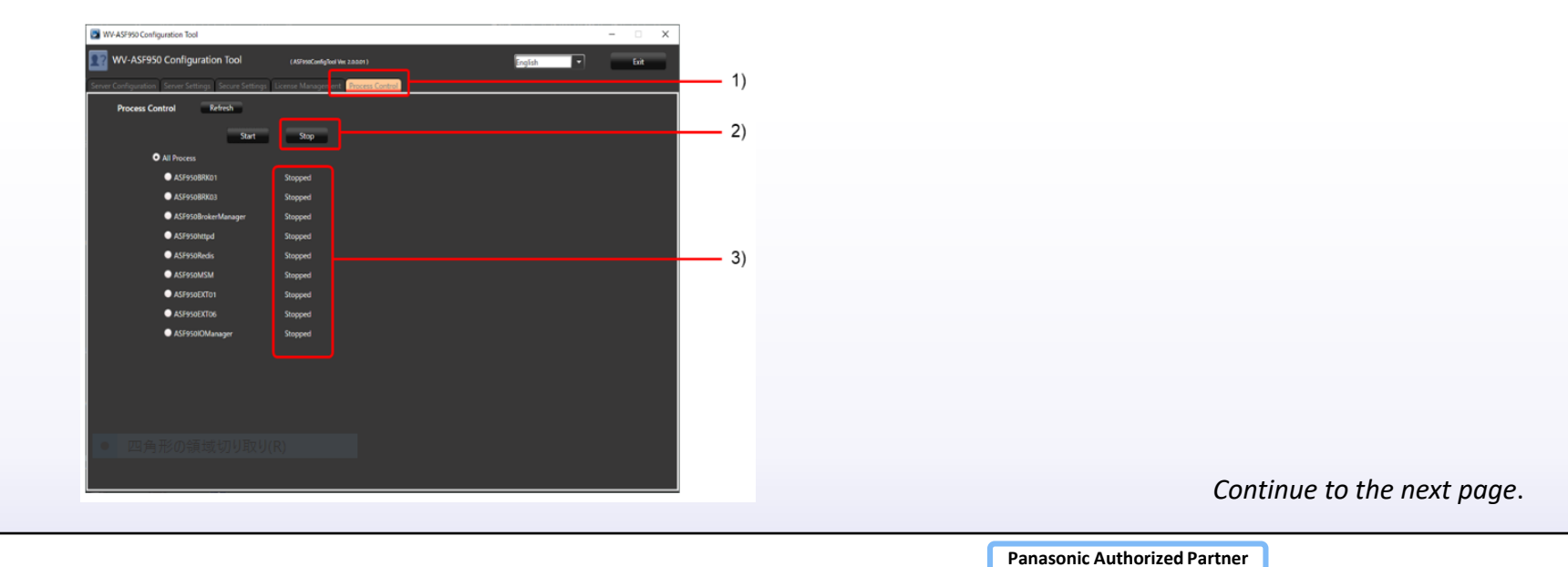

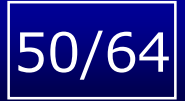

8.1\_After Windows Update, "Face server communication error" is repeatedly occurring on WV-ASM300

## **Countermeasure / Solution**

- 3. If V3.10 or later, execute C:¥ASF900¥tool¥BeforeWindowsUpdate.bat with administrator privileges. If others, download the batch file from <u>download site</u> then execute it with administrator privileges.
- 4. If V3.10 or later, execute C:¥ASF900¥tool¥AfterWindowsUpdate.bat with administrator privileges. If others, download the batch file from <u>download site</u> then execute it with administrator privileges.

Download site for step 3 and 4:

https://www.psn-web.net/ssbu-t/Support/WV-ASF950\_batch\_file\_20210115.zip

- 5. Start the application with the following operation
  - 1) Select the [Process Control] tab.
  - 2) Click the [Start] button.
  - 3) Confirm that "Running" is displayed for all the processes.

Note) Searching may take some time for a while after updating.

Confirm that the defrag setting is Disabled in accordance with the following procedure.
 6-1. Click [Windows button] – [Windows Administrative Tools] – [Task Scheduler]
 6-2. Select [Task Scheduler Library] – [Microsoft] – [Windows] – [Defrag]

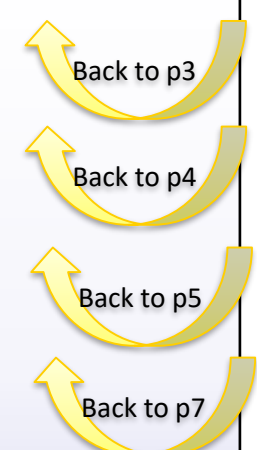

Troubleshooting Face Recognition / Face Search System Data necessary for Disability survey

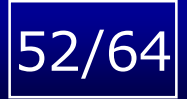

| ltem                                      | Corresponding procedure                                                                                                    | Detail  |
|-------------------------------------------|----------------------------------------------------------------------------------------------------|---------|
| 1. PC number<br>PC Spec Information       | Control Panel -> System* -> Device Manager*<br>* Screen Capture                                                                                                    |         |
| 2. OS event log<br>(System & Application) | Control Panel -> Administrative Tools -> Event Viewer<br>Windows logs - Application<br>- system<br>Actions -> "Save All Events As"                                                                                                    |         |
| 3. ASF950 log                             | Copy [C:¥ASF900¥logs] and [C:¥ASF900¥FvFiles] folder<br>Copy [C:¥ASF900¥img¥alarm] and [C:¥ASF900¥img¥alarmhistory] folder                                                                                                    |         |
| 4. DB log                                 | Copy [C:¥PostgreSQL¥10¥data¥pg_log] folder                                                                                                    |         |
| 5. DB backup                              | Execute [C:¥ASF900¥tool¥misc¥00_ASF900_full_dump.bat]<br>Copy [BRK_dump.sql / OMM_dump.sql / MM_dump.sql] files                                                                                                    |         |
| 6. Performance status                     | Control Panel -> Administrative Tools -> Performance Monitor<br>Data Collector Sets -> System -> System Performance<br>Click the green triangle on top menu icon.<br>>>> Measurement for 1 minute begins and stops automatically.<br>Copy[C:¥PerfLogs¥System] folder |         |
| In addition to the above data             | , please provide specific failure information as much as possible, such as phe                                                                                                    | nomena, |

In addition to the above data, please provide specific failure information as much as possible, such as phenomena, occurrence date and time.

| 53/64 |
|-------|
| -     |

| ltem               | Corresponding procedure                                                                                                    | Detail |
|--------------------|----------------------------------------------------------------------------------------------------|--------|
| 7. GPU Information | Use GPU-Z that is a utility to provide vital information about your video card and graphics processor. Just download and run without installation. <a href="https://www.techpowerup.com/gpuz/">https://www.techpowerup.com/gpuz/</a> | -      |
|                    |                                                                                                    |        |
|                    |                                                                                                    |        |
|                    |                                                                                                    |        |
|                    |                                                                                                    |        |
|                    |                                                                                                    |        |
|                    |                                                                                                    |        |

In addition to the above data, please provide specific failure information as much as possible, such as phenomena, occurrence date and time.

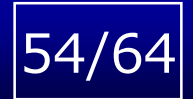

#### 1. PC number / PC Spec Information

#### Step1: Control panel -> System

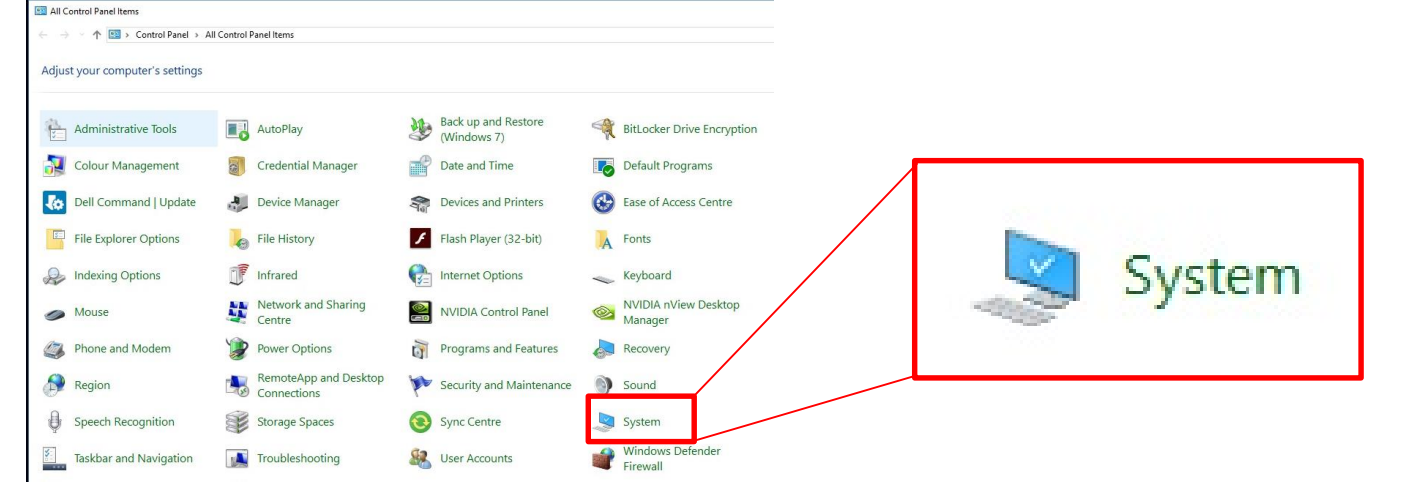

#### Step2: Capture screen

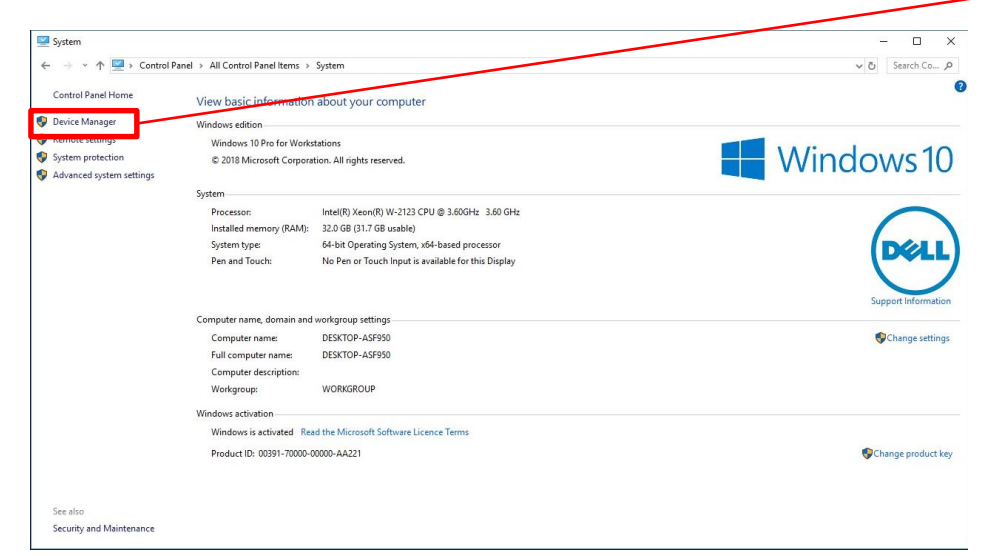

#### Step3: Device Manager -> Display adapters Capture screen

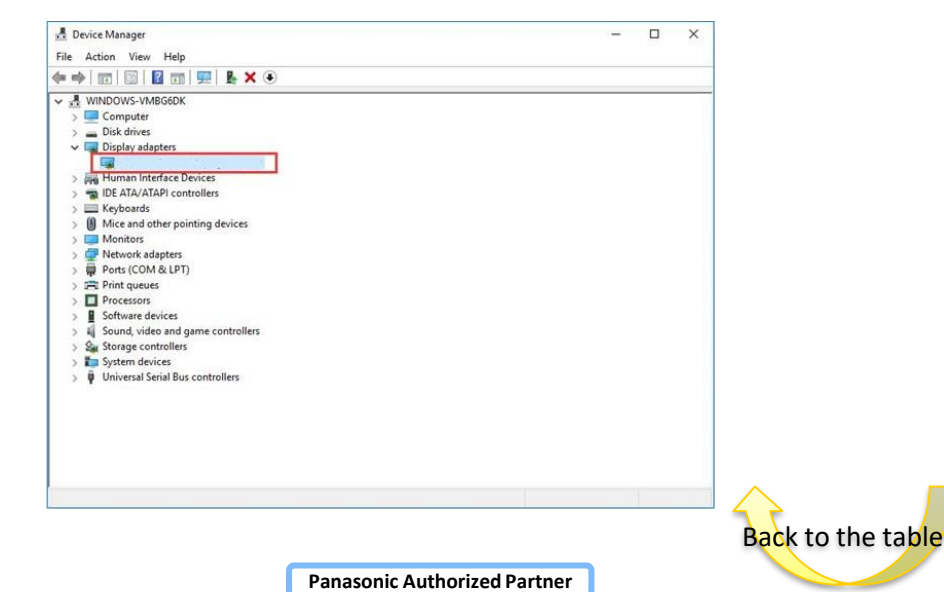

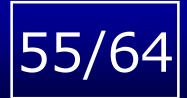

#### 2. OS event log (System & Application)

#### Step1: Control panel -> Administrative Tools

| All Control Panel Items         |                                      |                                    |                              |                      |
|---------------------------------|--------------------------------------|------------------------------------|------------------------------|----------------------|
| ← → · · ↑ 🔛 > Control Panel > A | I Control Panel Items                |                                    |                              |                      |
| Adjust your computer's settings |                                      |                                    |                              | -89                  |
| Administrative Tools            | AutoPlay                             | Back up and Restore<br>(Windows 7) | RitLocker Drive Encryption   | Administrative Tools |
| 🛐 Colour Management             | Credential Manager                   | Date and Time                      | Default Programs             |                      |
| Dell Command   Update           | Device Manager                       | Devices and Printers               | Ease of Access Centre        |                      |
| File Explorer Options           | File History                         | Flash Player (32-bit)              | A Fonts                      |                      |
| lndexing Options                | Infrared                             | Internet Options                   |                              |                      |
| Mouse                           | Network and Sharing<br>Centre        | NVIDIA Control Panel               | Manager                      |                      |
| Phone and Modem                 | Power Options                        | Programs and Features              | Recovery                     |                      |
| Region                          | RemoteApp and Desktop<br>Connections | Security and Maintenance           | Sound                        |                      |
| Speech Recognition              | Storage Spaces                       | Sync Centre                        | System                       |                      |
| Taskbar and Navigation          | Troubleshooting                      | Ser Accounts                       | Windows Defender<br>Firewall |                      |

#### Step2: Administrative -> Event Viewer

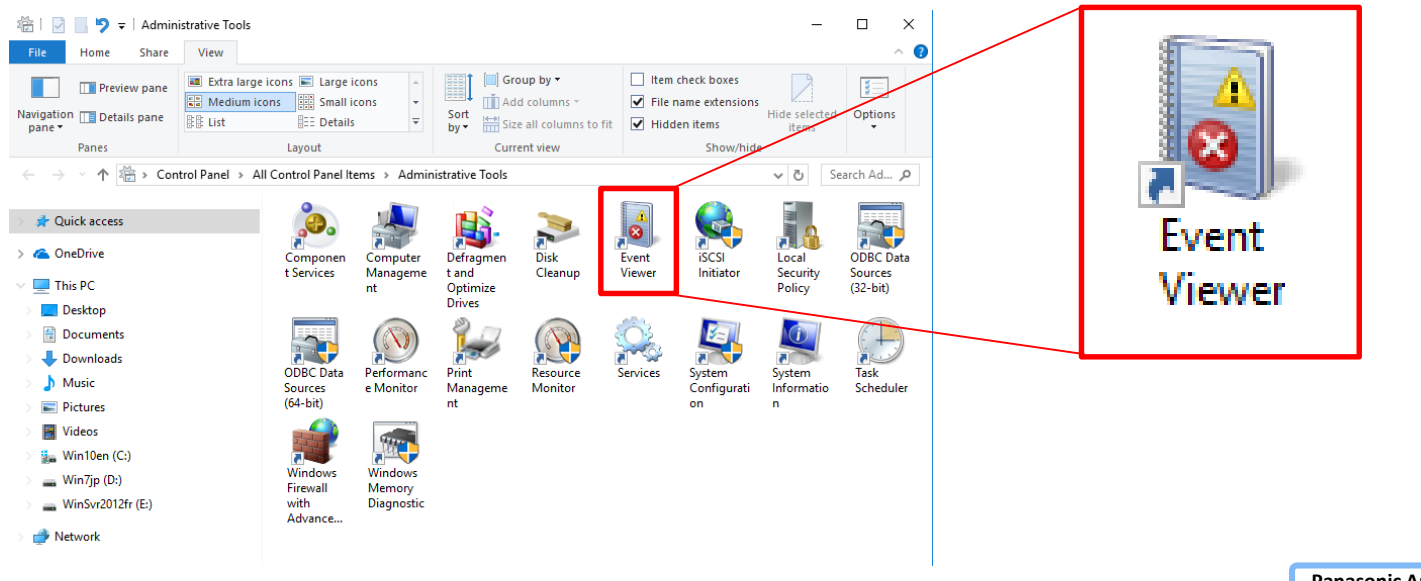

Continue to the next page.

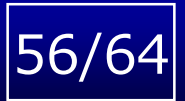

#### 2. OS event log (System & Application)

#### Step3: Event Viewer -> Windows logs

| 🛃 Event Viewer               |                                                                             | - 🗆 ×                       |              |
|------------------------------|-----------------------------------------------------------------------------|-----------------------------|--------------|
| File Action View Help        |                                                                             |                             |              |
| 🗢 🔿 📅 🛛 🖬                    |                                                                             |                             |              |
| Event Viewer (Local)         | Event Viewer (Local)                                                        | Actions                     | <br>. 🚰      |
| Windows Logs                 | Overview and Summary                                                        | Event Viewer (Local)        | Vindows Lods |
| Applications and Services Lo |                                                                             | 👩 Open Saved Log            |              |
| 📴 Subscriptions              | Overview                                                                    | Y Create Custom View        |              |
|                              | To view events that have occurred on your computer,                         | Import Custom View          |              |
|                              | in the console tree. The Administrative Events custom                       | Connect to Another Computer |              |
|                              | Summary of Administrative Events                                            | View                        |              |
|                              |                                                                             | Refresh                     |              |
|                              | Critical                                                                    | 👔 Help 🕨                    |              |
|                              | Recently Viewed Nodes                                                       |                             |              |
|                              | Name Description Modified A<br>Windows Lond Sustem N/A 9/25/2018 2-53-32 Bh |                             |              |
|                              | Log Summary                                                                 |                             |              |

Step4: Windows logs -> Application -> Save All Events As... Name the file and save it.

| 🛃 Event Viewer               |                  |                       |        |                | - 🗆 ×                                        |     |
|------------------------------|------------------|-----------------------|--------|----------------|----------------------------------------------|-----|
| File Action View Help        |                  |                       |        |                |                                              |     |
|                              |                  |                       |        |                |                                              |     |
| Event Viewer (Local)         | Application Nu   | mber of events: 7,657 |        |                | Actions                                      |     |
| > 📑 Custom Views             | Level            | Date and Time         | Source | Event ID \land | Application                                  |     |
| Application                  | (i) Information  | 9/25/2018 3:55:12 PM  | Windo  | 1001           | 📄 👩 Open Saved Log                           |     |
| Security                     | Error            | 9/25/2018 3:55:12 PM  | Applic | 1000           | Y Create Custom View                         |     |
| Seiup                        | (i) Information  | 9/25/2018 3:46:23 PM  | Windo  | 1001           | Import Custom View                           |     |
| Forwarded Events             | < Fror           | 972372018 5:40:25 PM  | Applic | >              | Clear Log                                    |     |
| Applications and Services Lo | Event 1001, Wind | lows Error Reporting  |        | ×              | Filter Current Log                           |     |
| 📑 Subscriptions              | General Data     |                       |        |                | Properties                                   |     |
|                              | Octiciai Detai   | IS                    |        |                | Eind                                         |     |
|                              | Fault bucket ,   | , type 0<br>ЛРРСВАЅН  |        |                | Save All Events As Continue to the next page | je. |
|                              |                  |                       |        |                | Panasonic Authorized Partner                 |     |

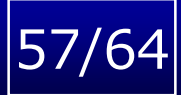

#### 2. OS event log (System & Application)

#### Step5: Windows logs -> System -> Save All Events As... Name the file and save it.

| 🛃 Event Viewer                       |                                 |                                                          |                                 |                            |                       | _  | Х        |
|--------------------------------------|---------------------------------|----------------------------------------------------------|---------------------------------|----------------------------|-----------------------|----|----------|
| File Action View Help                |                                 |                                                          |                                 |                            |                       |    |          |
| 🗢 🔿 🙍 📰                              |                                 |                                                          |                                 |                            |                       |    |          |
| Event Viewer (Local)                 | System Numbe                    | r of events: 7,055                                       |                                 |                            | Actions               |    |          |
| S Grad Custom Views     Windows Logs | Level                           | Date and Time                                            | Source                          | Event II ^                 | System                |    | <u> </u> |
| Application                          | <ol> <li>Information</li> </ol> | 9/25/2018 3:59:53 PM                                     | Kernel                          | 1                          | 👩 Open Saved Log      |    |          |
| 🛃 Security                           | (i) Information                 | 9/25/2018 3:03:16 PM                                     | UserMo                          | 2                          | 🛛 🔻 Create Custom Vie | w  |          |
| Setup                                | <ol> <li>Information</li> </ol> | 9/25/2018 3:03:15 PM                                     | Kernel                          | 1                          | Import Custom Vie     | •w |          |
| 🛃 System                             | (i) Information                 | 9/25/2018 3:02:34 PM                                     | l fsvc                          |                            |                       |    |          |
| Forwarded Events                     |                                 |                                                          |                                 |                            | Clear Log             |    |          |
| > Applications and Services Lo       | Event 16, Kernel-0              | General                                                  |                                 | ×                          | Filter Current Log    |    |          |
| Bubscriptions                        | General Detail                  | 5                                                        |                                 |                            | Properties            |    |          |
|                                      |                                 |                                                          |                                 |                            | 🔐 Find                |    |          |
|                                      | The access his<br>\Microsoft.Wi | tory in hive \??\C:\Users\pa<br>ndowsCalculator 8wekvb3d | nasonic\AppDa<br>8bbwe\Settings | ta\Local\P<br>s\settings.c | 📙 Save All Events As. |    |          |

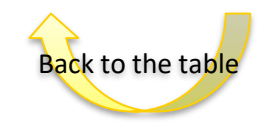

#### 3. ASF950 log

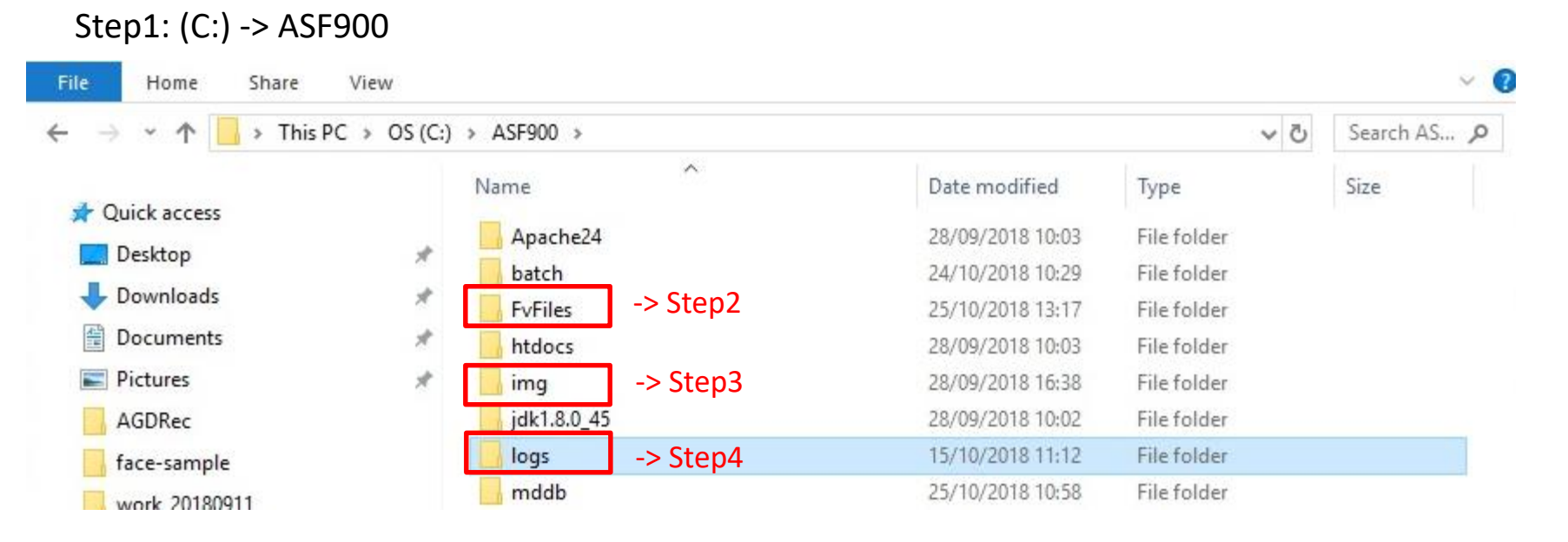

Step2: Copy "FvFiles" folder.

Step3: ASF900 -> img Copy "alarm" and "alarmhistory" folder.

Step4: Copy "logs" folder.

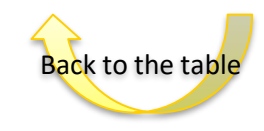

**Panasonic Authorized Partner** 

58/64

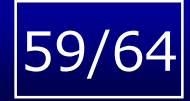

#### 4. DB log

| Step1: (C:) -> Postg                                                                 | reSQL          |            |                  |             |             |
|--------------------------------------------------------------------------------------|----------------|------------|------------------|-------------|-------------|
| 🏪   📝 📙 🖛   OS (C:)                                                                  |                |            |                  | -           | - 🗆 🗙       |
| File Home Share                                                                      | View           |            |                  |             | ~ 🕜         |
| $\leftarrow$ $\rightarrow$ $\checkmark$ $\uparrow$ $\blacksquare$ $\Rightarrow$ This | PC > OS (C:) > | 6          |                  | ٽ ~         | Search OS 🔎 |
|                                                                                      |                | Name       | Date modified    | Туре        | Size        |
| 🖈 Quick access                                                                       |                | Apps       | 24/02/2018 04:04 | File folder |             |
| 📃 Desktop                                                                            | #              | ASE900     | 28/09/2018 10:02 | File folder |             |
| 👆 Downloads                                                                          | 1              | ASF900 old | 28/09/2018 09:30 | File folder |             |
| Documents                                                                            | A              | dell       | 24/02/2018 05:16 | File folder |             |
| Pictures                                                                             | *              | Drivers    | 24/02/2018 04:07 | File folder |             |
| AGDRec                                                                               |                | drvrtmp    | 23/02/2018 11:45 | File folder |             |
| face-sample                                                                          |                | langpacks  | 08/10/2017 02:37 | File folder |             |
| work 20180911                                                                        |                | PerfLogs   | 12/04/2018 08:38 | File folder |             |
|                                                                                      |                | PostgreSQL | 28/09/2018 09:58 | File folder |             |

#### Step2: PostgreSQL -> 10 -> data

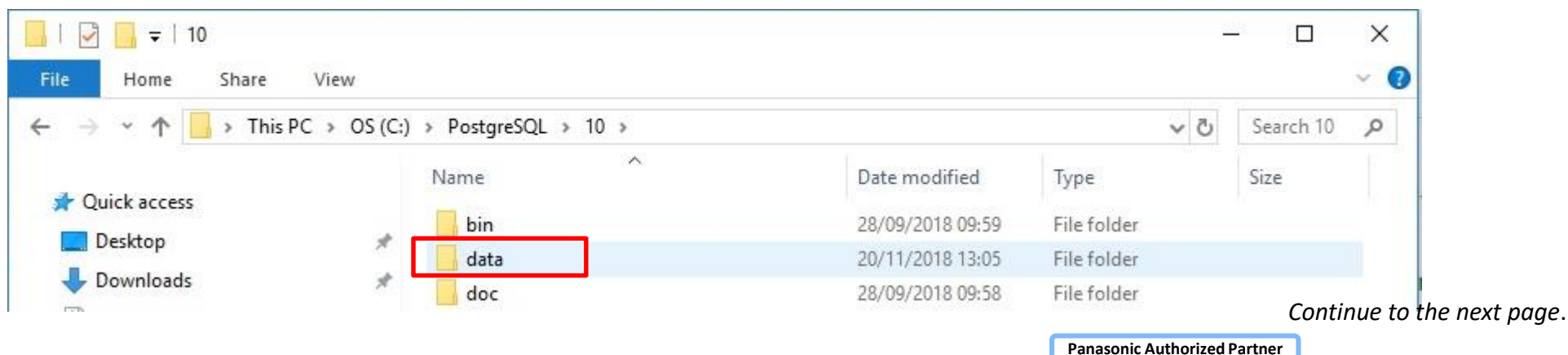

#### 4. DB log

Step3: data -> pg\_log Copy "pg\_log" file.

| Image: Image: Image | View           |                          |                  | -           | - □ ×         |
|----------------------------------------------------------------------------------------------------|----------------|--------------------------|------------------|-------------|---------------|
| $\leftarrow \rightarrow \cdot \uparrow \square $ This                                                                                                    | PC > OS (C:) > | PostgreSQL > 10 > data > |                  | ٽ ~         | Search data 🔎 |
|                                                                                                    |                | Name                     | Date modified    | Туре        | Size          |
| A Quick access                                                                                                    |                | base .                   | 28/09/2018 10:04 | File folder | · · · · ·     |
| Desktop                                                                                                    | Ħ              | global                   | 20/11/2018 13:05 | File folder |               |
| 🕹 Downloads                                                                                                    | *              | log                      | 28/09/2018 10:00 | File folder |               |
| 付 Documents                                                                                                    | A              | pg_commit_ts             | 28/09/2018 09:59 | File folder |               |
| Pictures                                                                                                    | 1              | pg_dynshmem              | 28/09/2018 09:59 | File folder |               |
| AGDRec                                                                                                    |                | pg_log                   | 20/11/2018 13:05 | File folder |               |
| face-sample                                                                                                    |                | pg_logical               | 20/11/2018 14:25 | File folder |               |
| ·····                                                                                                    |                | 1. A .                   | 20/00/2010 00 50 | P21 2 2 1 1 |               |

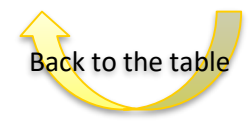

#### 5. DB backup

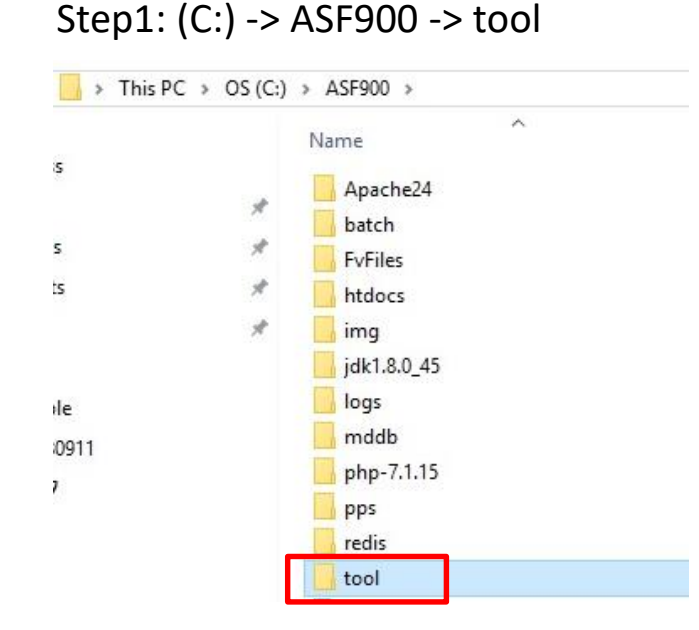

#### Step2: tool -> misc

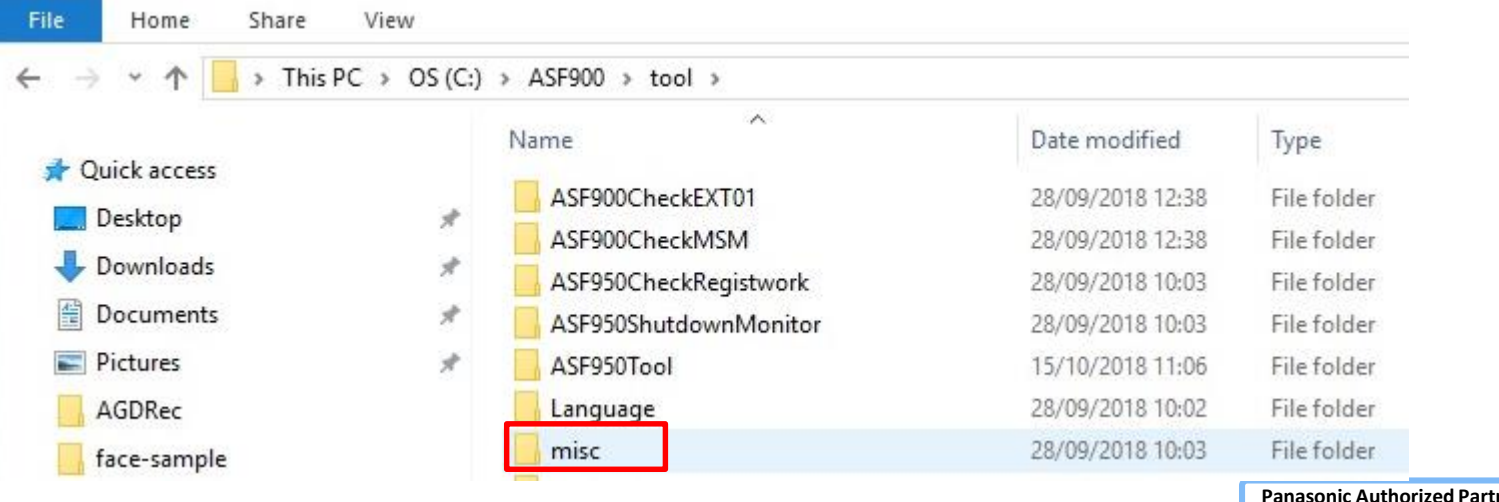

Continue to the next page.

Panasonic Authorized Partner

61/64

#### 5. DB backup

Step3: misc -> 00\_ASF900\_full\_dump.bat

Double click "00\_ASF900\_full\_dump.bat", make "BRK\_dump.sql" and "MM\_dump.sql", "OMM\_dump.sql".

| 🔜 I 🖸 🔜 🖛 I                                                                                                    | 1     | Application Tools | misc               |                  | -                  | - 🗆 🗙 |
|----------------------------------------------------------------------------------------------------|-------|-------------------|--------------------|------------------|--------------------|-------|
| File Home Share                                                                                                    | View  | Manage            |                    |                  |                    | ~ 0   |
| $\leftarrow \rightarrow \checkmark \uparrow$ $\longrightarrow$ This PC $\Rightarrow$ OS (C:) $\Rightarrow$ ASF900 $\Rightarrow$ tool $\Rightarrow$ misc $\checkmark$ $\eth$ |       |                   |                    | Search misc 🔎    |                    |       |
| 1011                                                                                                    |       | Name              | ^                  | Date modified    | Туре               | Size  |
| Postton                                                                                                    | les 0 | 6 00_ASF900       | 0_full_dump.bat    | 23/06/2018 10:46 | Windows Batch File | 1 KB  |
| Desktop                                                                                                    | 7     | 6 00_ASF900       | 0_full_dump_jp.bat | 23/06/2018 10:45 | Windows Batch File | 1 KB  |
| 👆 Downloads                                                                                                    | *     | 5 00_ASF900       | 0_full_restore.bat | 23/06/2018 10:19 | Windows Batch File | 2 KB  |

Step4: Copy "BRK\_dump.sql" and "MM\_dump.sql", "OMM\_dump.sql" files.

| n | (C:) > ASF900 > tool > misc |                   | ×                  | ✓ Č Searce | ch misc 🔎 |
|---|-----------------------------|-------------------|--------------------|------------|-----------|
|   | Name                        | Date modified     | Туре               | Size       |           |
|   | 00_ASF900_full_dump.bat     | 2/8/2016 12:45 PM | Windows Batch File | 1 KB       |           |
|   | 💿 01_dump_Broker.bat        | 2/3/2016 6:13 PM  | Windows Batch File | 1 KB       |           |
|   | 01_dump_FMNode.bat          | 2/3/2016 6:14 PM  | Windows Batch File | 1 KB       |           |
|   | 02_import_Broker.bat        | 2/8/2016 12:47 PM | Windows Batch File | 1 KB       |           |
|   | 02_import_FMNode.bat        | 2/3/2016 6:14 PM  | Windows Batch File | 1 KB       |           |
|   | 💿 03_get_table_info.bat     | 2/3/2016 6:16 PM  | Windows Batch File | 1 KB       |           |
|   | ASF900_app_log_copy.bat     | 2/8/2016 1:05 PM  | Windows Batch File | 4 KB       |           |
|   | SF900_IF_log_copy.bat       | 2/8/2016 12:55 PM | Windows Batch File | 2 KB       |           |
|   | 🖤 BRK_dump.sql              | 9/25/2018 4:13 PM | PostgreSQL         | 39 KB      |           |
|   | 💿 copy_dir.bat              | 2/8/2016 12:55 PM | Windows Batch File | 1 KB       |           |
|   | 💿 copy_file.bat             | 2/8/2016 12:55 PM | Windows Batch File | 1 KB       |           |
|   | I MM_dump.sql               | 9/25/2018 4:13 PM | PostgreSQL         | 415 KB     |           |
|   | 🖤 OMM_dump.sql              | 9/25/2018 4:13 PM | PostgreSQL         | 117 KB     |           |
|   |                             |                   |                    |            |           |

Back to the table

Panasonic Authorized Partner

62

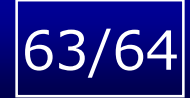

#### 6. Performance status

#### All Control Panel Items ← → · · ↑ · Control Panel → All Control Panel Items Adjust your computer's settings Administrative Tools Back up and Restore (Windows 7) Administrative Tools AutoPlay BitLocker Drive Encryption Colour Management Credential Manage Date and Time Default Programs Dell Command | Update Device Manager Sevices and Printers Ease of Access Centre File Explorer Options File History Flash Player (32-bit) A Fonts Infrared Indexing Options Internet Options Keyboard Network and Sharing Manager Mouse NVIDIA Control Panel Phone and Modem Programs and Features Power Options Recovery RemoteApp and Desktop Region Security and Maintenance Sound Connections Speech Recognition Storage Spaces Sync Centre System Windows Defender Firewall ¥. Taskbar and Navigation Troubleshooting User Accounts

#### Step2: Administrative tool -> Performance Monitor

Step1: Control Panel -> Administrative tool

| File Home Share                                                                                    | View                                                                                                    |                                                                                                    |
|----------------------------------------------------------------------------------------------------|----------------------------------------------------------------------------------------------------|----------------------------------------------------------------------------------------------------|
| Navigation<br>pane -<br>Panes                                                                      | Extra large icons     Large icons       Medium icons     Small icons       E List     E Details       Layout | <ul> <li>Group by ▼</li> <li>Add columns ▼</li> <li>Sort<br/>by ▼</li> <li>Size all columns to fit</li> <li>Current view</li> </ul> |
| ← → ×  🚈 > Cont                                                                                    | trol Panel > All Control Panel Items > A                                                                     | dministrative Tools                                                                                                    |
| <ul> <li>A Quick access</li> <li>ConeDrive</li> <li>This PC</li> <li>Durities</li> </ul>           | Componen<br>t Services Compu<br>Managu<br>nt                                                                 | ter Defragmen Disk<br>eme t and Cleanup<br>Optimize<br>Drives                                                                       |
| <ul> <li>Desktop</li> <li>Documents</li> <li>Downloads</li> <li>Music</li> <li>Pictures</li> </ul> | ODBC Data<br>Sources<br>(64-bit)                                                                             | hanc<br>tor                                                                                                    |
|                                                                                                    |                                                                                                    |                                                                                                    |

Continue to the next page.

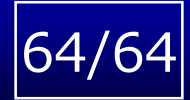

#### 6. Performance status

#### Step3: Performance Monitor -> Data Collector Sets

| N Performance Monitor                                                                                               |                                                                                                    |  |  |  |
|----------------------------------------------------------------------------------------------------|----------------------------------------------------------------------------------------------------|--|--|--|
| 🔊 File Action View Window                                                                                           | Help                                                                                                    |  |  |  |
| 🗢 🄿 📊 👔 🖬                                                                                                    |                                                                                                    |  |  |  |
| <ul> <li>Performance</li> <li>Monitoring Tools</li> <li>Performance Monitor</li> <li>Data Collector Sets</li> </ul> | Overview of Performance Monitor You can use Performance Monitor to view performance data either in real time or from a log fi configure and schedule performance counter, event trace, and configuration data collection se |  |  |  |
| > 📑 Reports                                                                                                    | and view reports.                                                                                                    |  |  |  |

#### Step4: Data Collector Sets -> System -> System Performance

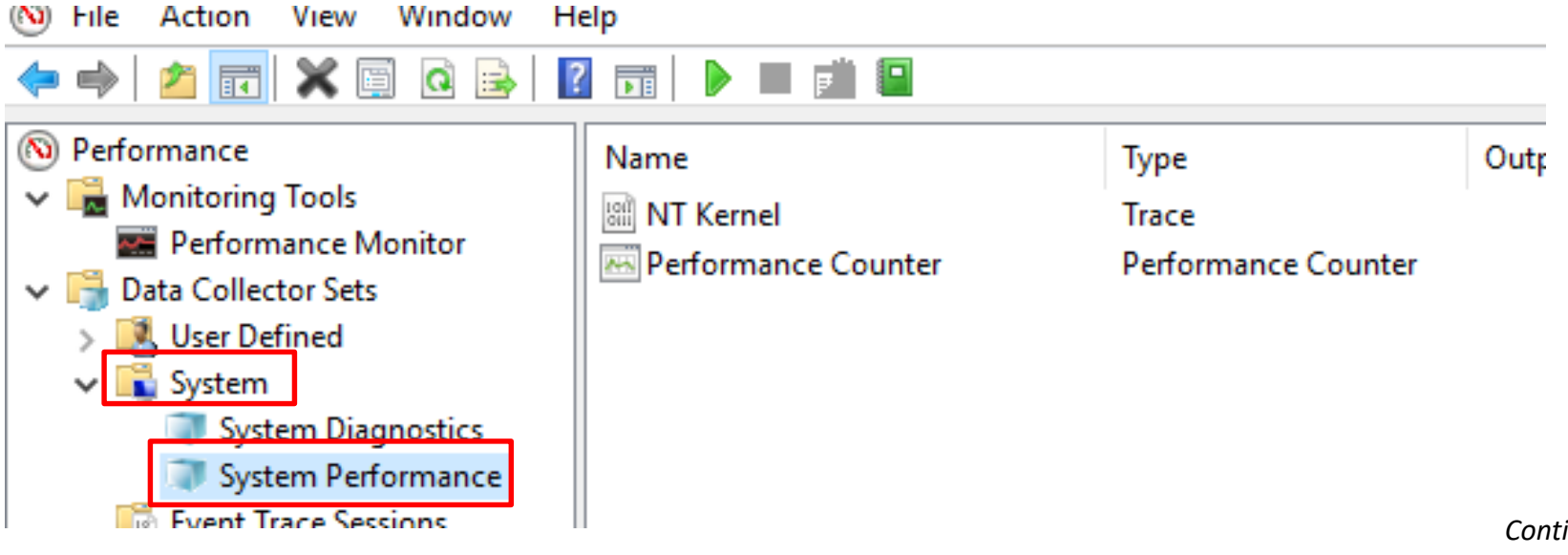

Continue to the next page.

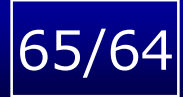

#### 6. Performance status

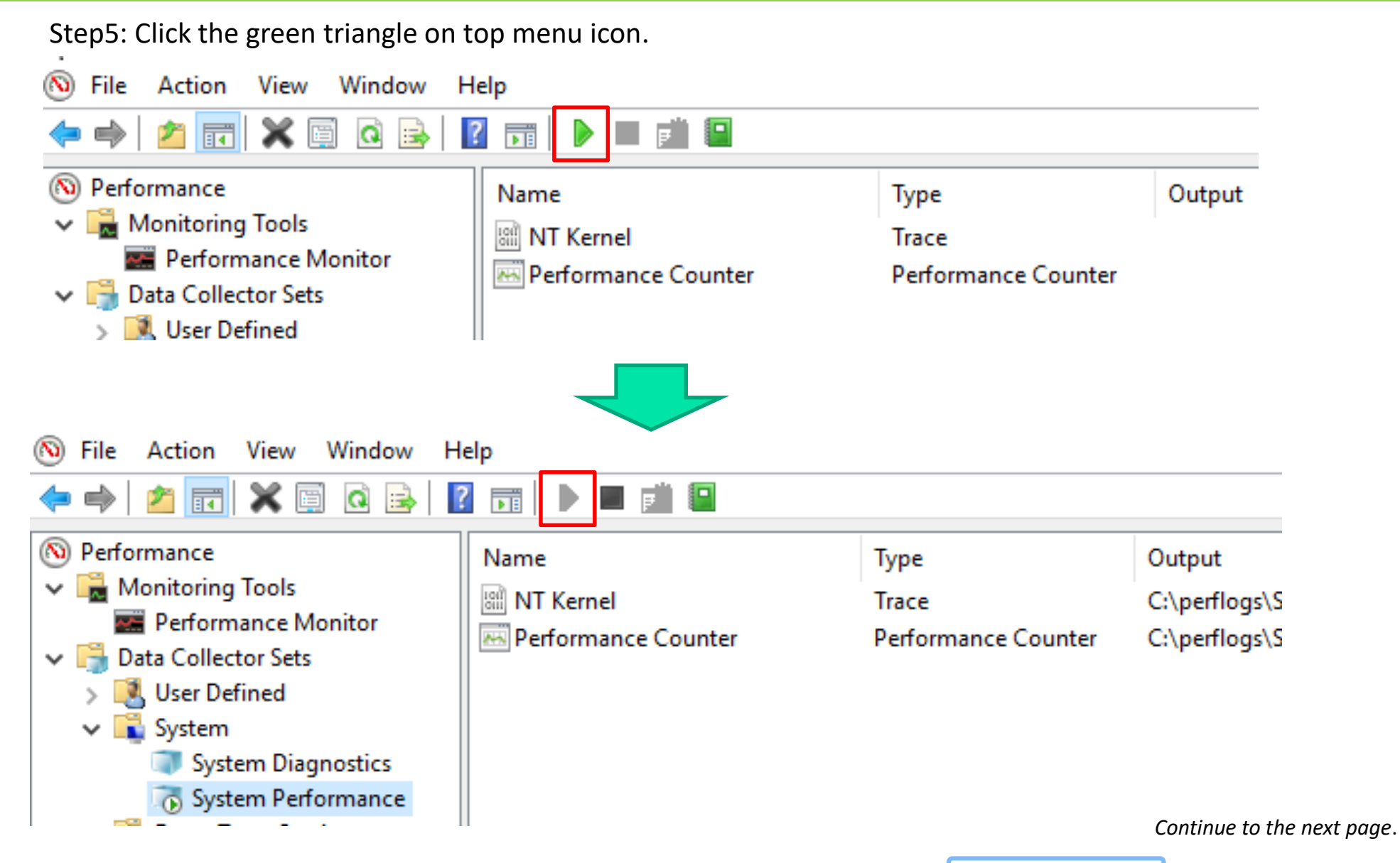

#### **6.** Performance status

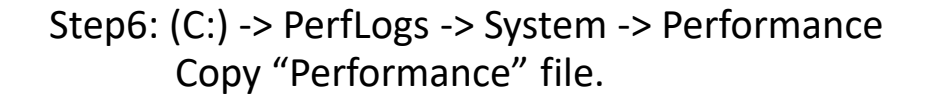

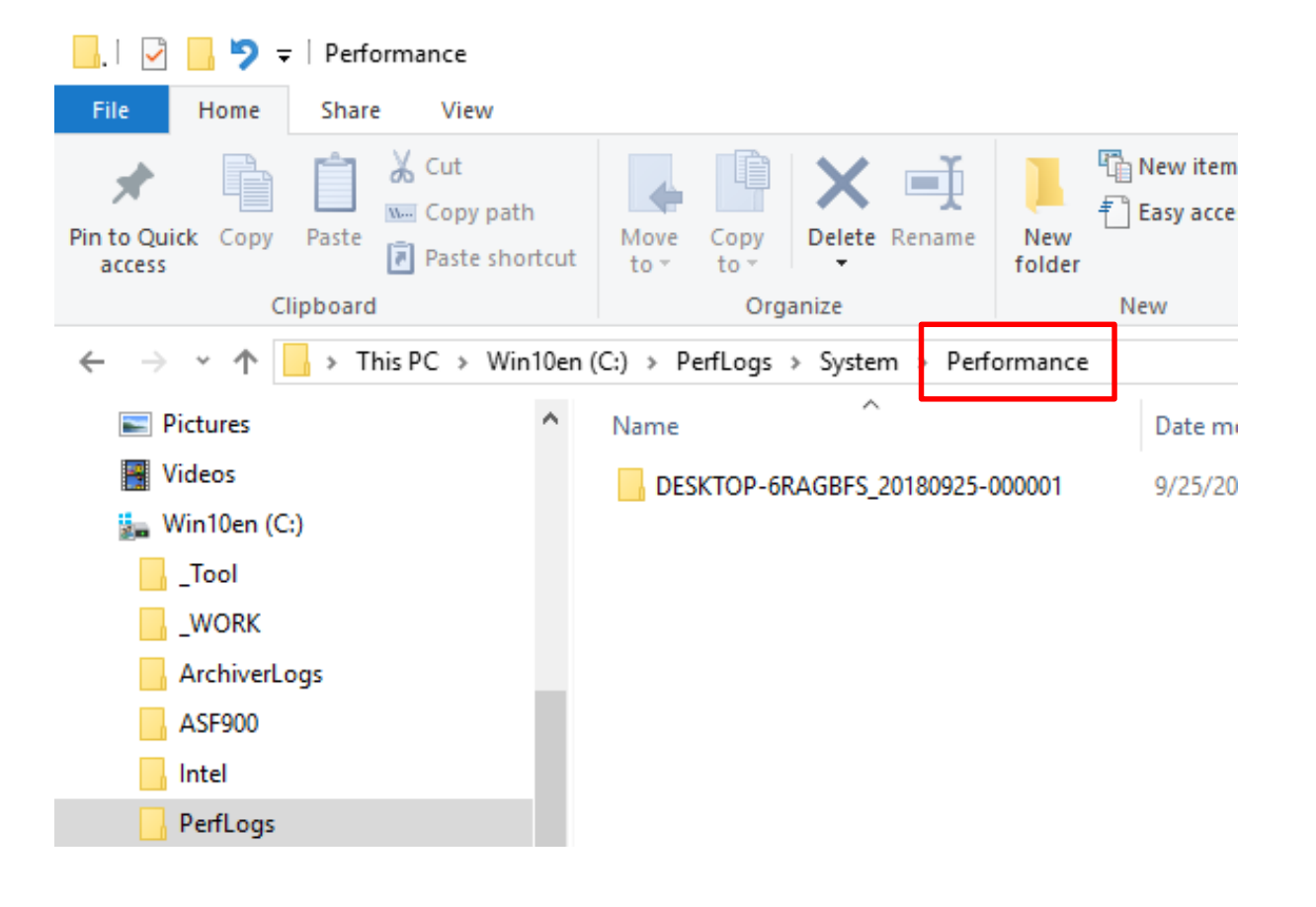

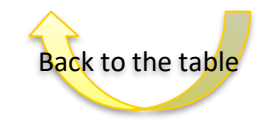

Panasonic Authorized Partner

66/64

## **Revision History**

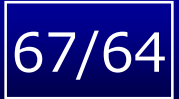

| Ver. | Date      | Changes                                                                               | Page                                  |
|------|-----------|---------------------------------------------------------------------------------------|---------------------------------------|
| 1.0  | Dec. 2018 | first edition                                                                         | -                                     |
| 1.1  | Feb. 2019 | Add new pages (e.g. GPU driver check, confirmation about .NET, etc.)                  | 3,18,29,32,33                         |
|      |           | Modify and added contents                                                             | 4,5,6,15,28,40,<br>41,45              |
| 1.2  | Jul. 2019 | Modify and added contents                                                             | 27,28                                 |
| 1.3  | Apr. 2020 | Modify and added contents                                                             | 2,4,7,9,31,41,<br>42,45               |
| 1.4  | Apr. 2020 | Modify and added contents<br>2.2.2 The DB may be broken by unexpected power shutdown. | 2.2.2                                 |
| 1.5  | Sep.2020  | Modify and added contents                                                             | 2.1, 4.1.4,<br>4.1.1, 5.1.2,<br>5.1.4 |
| 1.6  | Jan.2021  | Added contents                                                                        |                                       |
|      |           |                                                                                       |                                       |
|      |           |                                                                                       |                                       |
|      |           | Panasonic Authorized Partner                                                          |                                       |

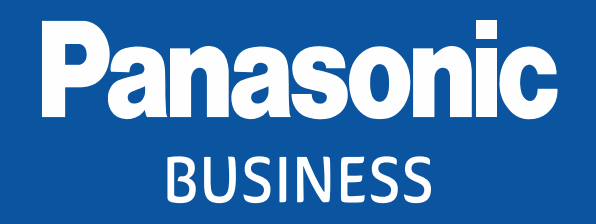

Thank you

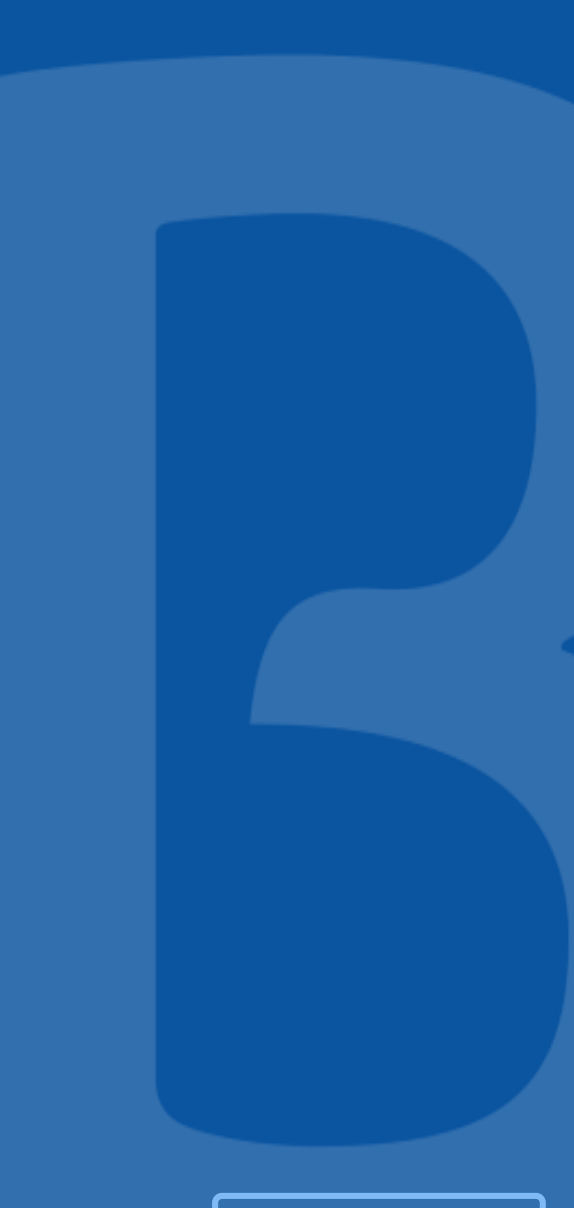

**Authorized Partner**